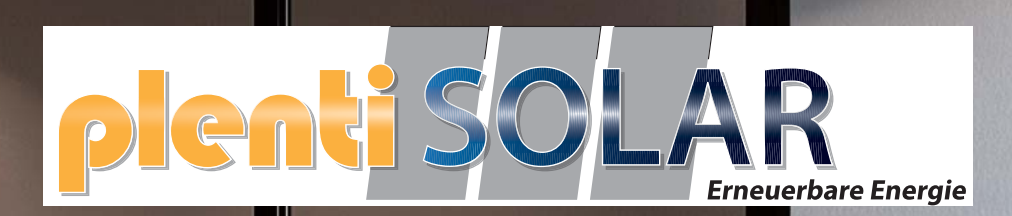

# **Tower Pro**

Die Dyness Tower Pro Serie mit Schutzart IP55 bietet dank des Plug and Play Systems mehrere Energieoptionen sowie die Möglichkeit für Fern-Updates und Monitoring. Mit nivellierbaren Füßen im Sockel lässt der Speicher auch auf unebenen Flächen ideal aufbauen.

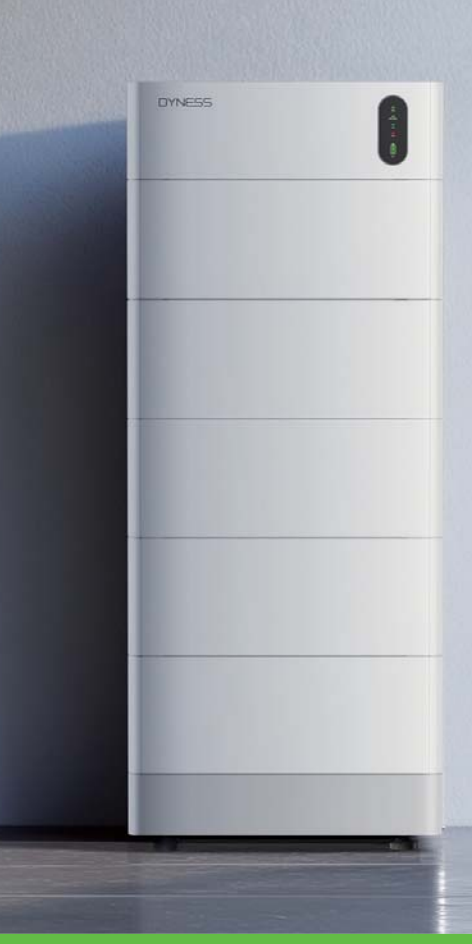

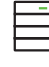

#### Flexible Erweiterung

Bis zu 12 Cluster parallel, Energiekapazität von 7,68 kWh bis 276,48 kWh

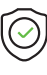

#### Ultra Sicher

Intelligentes Feuerlöschsystem, Reaktion innerhalb von 5 Sekunden

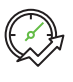

#### Effizient

Libera combinazione dei moduli entro 3 anni

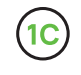

#### 1C Entladung

Gleichzeitige Energieversorgung mehrerer Verbraucher, keine Sorge vor Stromausfällen

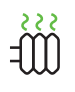

#### Automatische Selbsterhitzung

Betriebstemperatur von -20°C bis 55°C (optional)

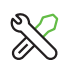

#### **Einfache Installation**

O Verdrahtung, Installation innerhalb von 15 Minuten durch eine Person, spart Zeit und Mühe

| Model                                        | Tower Pro TP7                                                                  | Tower Pro TP11    | Tower Pro TP15       | Tower Pro TP19   | Tower Pro TP23 |
|----------------------------------------------|--------------------------------------------------------------------------------|-------------------|----------------------|------------------|----------------|
| Produktmuster                                |                                                                                |                   |                      |                  |                |
| Batterietechnologie                          | LiFePO₄                                                                        | LiFePO₄           | LiFePO₄              | LiFePO₄          | LiFePO₄        |
| Anzahl der Batteriemodule                    | 2                                                                              | 3                 | 4                    | 5                | 6              |
| Nennleistung                                 | 7,68 kWh                                                                       | 11,52kWh          | 15,36kWh             | 19,2kWh          | 23,04kWh       |
| Nutzbare Energie                             | 7,296kWh                                                                       | 10,944kWh         | 14,592kWh            | 18,24kWh         | 21,888kWh      |
| Betriebsspannung                             | 168-216V                                                                       | 252-324V          | 336-432V             | 420-540V         | 504-648V       |
| Nominalspannung                              | 192V                                                                           | 288V              | 384V                 | 480V             | 576V           |
| Nominalkapazität                             | 40Ah                                                                           | 40Ah              | 40Ah                 | 40Ah             | 40Ah           |
| Max. Kontinuierliche Lade-/Entladeleistung * | 7,68kW                                                                         | 11,52kW           | 15,36kW              | 19,2kW           | 23,04kW        |
| Empfohlene Entladungstiefe (DOD)             | 95%                                                                            | 95%               | 95%                  | 95%              | 95%            |
| Abmessungen (B/T/H) [mm]                     | 587/310/788                                                                    | 587/310/1009      | 587/310/1230         | 587/310/1451     | 587/310/1672   |
| Nettogewicht [kg]                            | 109,5                                                                          | 150               | 190,5                | 231              | 271,5          |
| Temperaturbereich zur Ladung                 | 0~55°C/-20~55°C (mit Heizfunktion)                                             |                   |                      |                  |                |
| Temperaturbereich zur Entladung              | -10~55°C/-20~55°C (mit Heizfunktion)                                           |                   |                      |                  |                |
| Kommunikation                                |                                                                                |                   | CAN/RS485/RS232      |                  |                |
| Lebenszyklus**                               |                                                                                |                   | ≥8000 Zyklen         |                  |                |
| Schutzart                                    |                                                                                |                   | IP55                 |                  |                |
| Garantie                                     |                                                                                | Batte             | erie 15 Jahre/BMS 10 | Jahre            |                |
| Heizfunktion                                 |                                                                                | F                 | TC-Heizung (optiona  | al)              |                |
| Brandschutzfunktion                          | Aerosol-Feuerlöschsystem(optional)                                             |                   |                      |                  |                |
| OTA-Upgrade aus der Ferne                    |                                                                                |                   | Ausgestattet         |                  |                |
| Bezeichnung des Batteriemoduls               |                                                                                |                   | HV9640               |                  |                |
| Erweiterung                                  |                                                                                | Bis zu 12         | Tower–Pro im Paralle | elbetrieb        |                |
| Zertifizierungs und Sicherheitsstandard      | IE                                                                             | C62619/IEC63056/I | EC62477/IEC62040/    | CE-EMC/VDE2510-5 | 50             |
| Kompatible Wechselrichter                    | Kostal/Ingeteam/Solis/GoodWe/Growatt/Solplanet/SAJ/DEYE/Hoymiles/SOLINTEG usw. |                   |                      |                  |                |

\* Maximale kontinuierliche Entlade-/Ladeleistung in Verbindung mit dem Wechselrichter beträgt 1 C.

\* \* Testbedingungen: 0,2 C Laden& Entladen, bei 25°C, 95% DOD

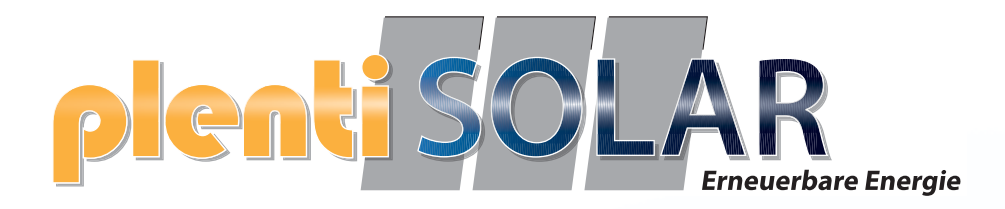

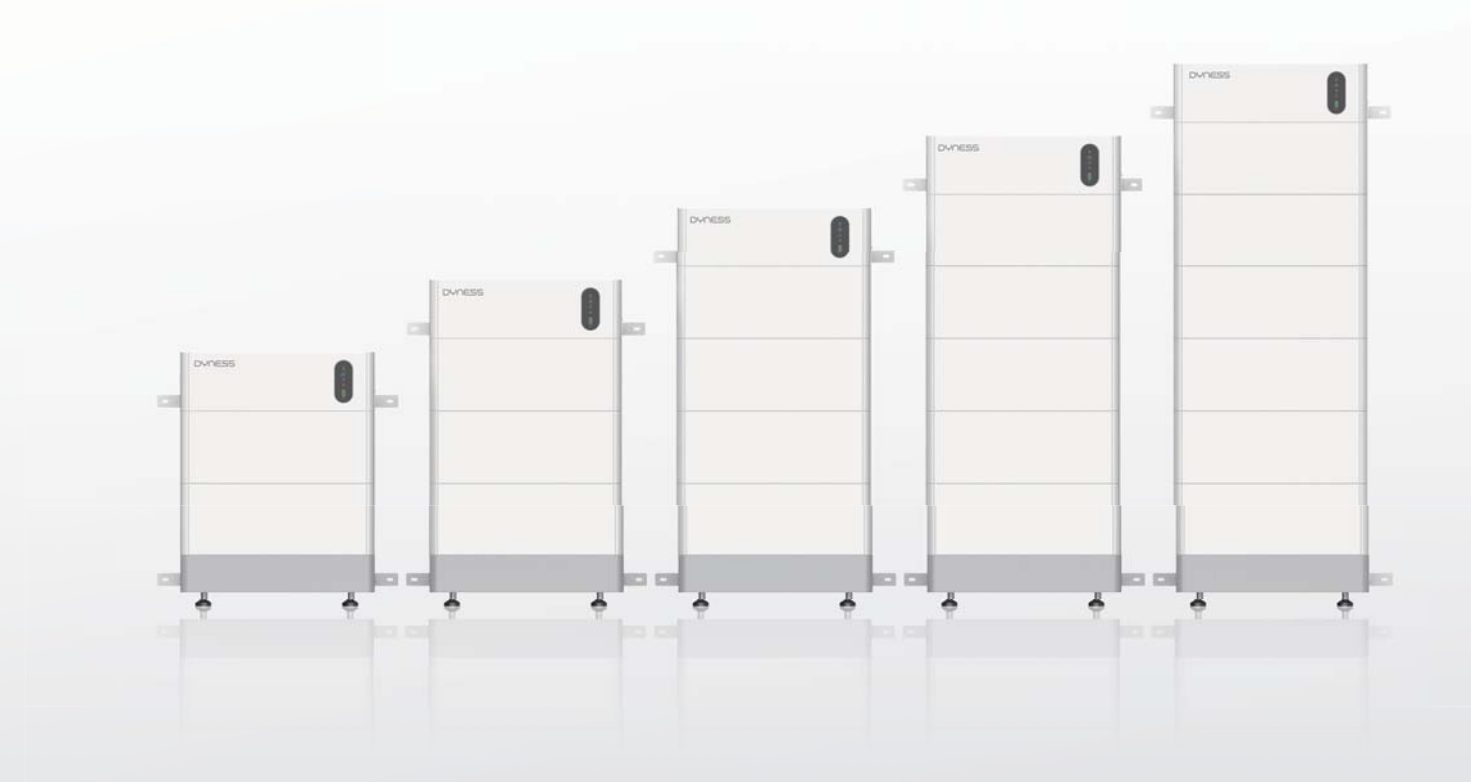

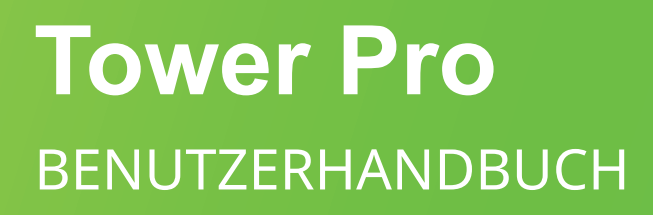

Battery System Tower Pro T-TP7/TP11/TP15/TP19/TP23 192-576V/40Ah

Dateiversion-20240712-V2-DE Die Informationen können während der Produktverbesserung ohne vorherige Ankündigung geändert werden.

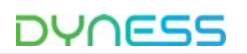

# Inhaltsverzeichnis

| G | Sesetzliche Erklärung                                     | 1      |
|---|-----------------------------------------------------------|--------|
|   | Änderungshistorie<br>Sicherer Umgang mit Lithiumbatterien | 1<br>2 |
| 1 | Einführung                                                | 4      |
|   | Kurzeinführung                                            | 4      |
|   | Product Properties                                        | 4      |
|   | Produktidentifikation                                     | 6      |
| 2 | Produktspezifikationen                                    | 7      |
|   | Systemleistungsparameter                                  | 7      |
|   | Batteriemodul                                             | 8      |
|   | Batteriesteuerung                                         | 11     |
| 3 | Installation und Konfiguration                            | 15     |
|   | Umweltanforderungen                                       | 15     |
|   | Vorsichtsmaßnahmen für den Installationsort               | 16     |
|   | Vorsichtsmaßnahmen für den Installationsort               | 16     |
|   | Werkzeuge                                                 | 16     |
|   | Schutzausrüstung                                          | 17     |
|   | Auspackkontrolle                                          | 17     |
|   | Geräteinstallation                                        | 20     |
| 4 | Wartung                                                   |        |
|   | Fehlersuche                                               |        |
|   | Austausch der Hauptkomponenten                            | 35     |
|   | GEFAHR                                                    |        |
| 5 | Lagerung                                                  |        |
|   |                                                           |        |

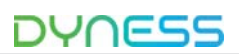

# Gesetzliche Erklärung

Das Urheberrecht an diesem Dokument gehört Dyness Digital Energy Technology Co., LTD. Kein Teil dieser Dokumentation darf ohne vorherige schriftliche Genehmigung von Dyness Digital Energy Technology Co., LTD. in irgendeiner Form oder mit irgendwelchen Mitteln auszugsweise wiedergegeben, übersetzt, kommentiert oder dupliziert werden. Alle Rechte vorbehalten.

Dieses Produkt entspricht den Designanforderungen für Umweltschutz und persönliche Sicherheit. Die Lagerung, Nutzung und Entsorgung der Produkte muss gemäß dem Produkthandbuch, dem entsprechenden Vertrag oder den einschlägigen Gesetzen und Vorschriften erfolgen.

Sie können die entsprechenden Informationen auf der Website von Dyness Digital Energy Technology Co., LTD. überprüfen, wenn das Produkt oder die Technologie aktualisiert wird. Web URL: <u>http://www.dyness.com/</u>

Bitte beachten Sie, dass das Produkt ohne vorherige Ankündigung geändert werden kann.

#### Änderungshistorie

| Änderungsnummer | Änderungsdatum | Änderungsgrund           |
|-----------------|----------------|--------------------------|
| V0              | 2022.10.23     | Erstveröffentlichung.    |
| V1              | 2024.11.05     | Heizfunktion hinzufügen. |

#### Sicherer Umgang mit Lithiumbatterien

# 🔨 GEFAHR

Vor der Installation oder dem Betrieb müssen Sie das "Tower Pro ESS Benutzerhandbuch" sorgfältig lesen.

Die Batterien erzeugen Hochspannungs-Gleichstrom und können tödliche Spannungen und Stromschläge verursachen.

Nur qualifizierte Personen dürfen die Batterien anschließen.

# 🔨 warnung

Dieses Produkt ist ein Hochspannungs-Gleichstromsystem und darf nur von autorisierten Personen betrieben werden.

Risiko einer Beschädigung des Batteriesystems oder einer Verletzung.

Trennen Sie das System NICHT, während das System läuft!

Halten Sie alle Stromquellen ausgeschaltet und stellen Sie sicher, dass sie spannungsfrei sind.

Eine Beschädigung der Batterie kann zum Austreten von Elektrolyt führen. Falls Elektrolyt austritt, berühren Sie weder den ausgetretenen Elektrolyt noch die entweichenden Gase und kontaktieren Sie umgehend das Kundendienstteam.

Falls versehentlich Kontakt mit dem ausgetretenen Material besteht, befolgen Sie bitte die folgenden Schritte:

- Einatmen des ausgetretenen Materials: Verlassen Sie sofort den kontaminierten Bereich und suchen Sie umgehend medizinische Hilfe auf.
- Augenkontakt: Spülen Sie die Augen mindestens 15 Minuten lang mit klarem Wasser und suchen Sie sofort medizinische Hilfe auf.
- Hautkontakt: Waschen Sie die betroffene Stelle gründlich mit Seife und klarem Wasser und suchen Sie sofort medizinische Hilfe auf.
- Verschlucken: Erbrechen herbeiführen und umgehend medizinische Hilfe aufsuchen.
- Bewegen Sie das Batteriesystem nicht, wenn es mit einem externen Erweiterungsmodul verbunden ist.

Falls Sie eine Batterie ersetzen oder hinzufügen müssen, kontaktieren Sie bitte das Kundendienstzentrum.

# ACHTUNG

Risiko eines Batteriesystemausfalls oder einer verkürzten Lebensdauer.

Vor dem Anschließen

Tower Pro ESS-Einheit Benutzerhandbuch

# DYNESS

Überprüfen Sie nach dem Auspacken das Produkt und die Verpackungsliste. Falls das Produkt beschädigt ist oder Teile fehlen, wenden Sie sich an den örtlichen Händler. Vor der Installation stellen Sie sicher, dass das Stromnetz getrennt und die Batterie ausgeschaltet ist.

Verwechseln Sie nicht die positiven und negativen Kabel und stellen Sie sicher, dass es keinen Kurzschluss zum externen Gerät gibt.

Es ist untersagt, die Batterie direkt an Wechselstrom anzuschließen.

Das Batteriesystem muss ordnungsgemäß geerdet werden, und der Widerstand muss weniger als  $1\Omega$  betragen.

Stellen Sie sicher, dass die elektrischen Parameter des Batteriesystems mit den jeweiligen Geräten kompatibel sind.

Halten Sie die Batterie von Wasser und Feuer fern.

#### Während der Nutzung

Falls das Batteriesystem bewegt oder repariert werden muss, muss die Stromversorgung getrennt und die Batterie ausgeschaltet werden.

Es ist verboten, unterschiedliche Batterietypen miteinander zu verbinden.

Es ist verboten, die Batterie mit inkompatiblen oder defekten Wechselrichtern zu verbinden. Es ist verboten, die Batterie zu zerlegen (um das Entfernen oder Beschädigen des Garantiesiegels zu vermeiden).

Im Brandfall darf nur ein Trockenpulver-Feuerlöscher verwendet werden, Schaumlöscher sind verboten.

Bitte öffnen, reparieren oder zerlegen Sie die Batterien nicht; dies ist ausschließlich Dyness-Mitarbeitern oder autorisiertem Personal vorbehalten. Wir übernehmen keine

Verantwortung für Verstöße gegen Sicherheitsvorschriften oder Sicherheitsstandards für Geräte.

#### Wartung

Bitte lesen Sie das Benutzerhandbuch sorgfältig.

Falls Batterien über einen längeren Zeitraum gelagert werden, müssen sie alle 10 Monate aufgeladen werden, und der Ladezustand (SOC) darf nicht unter 50% liegen.

Batterien müssen innerhalb von 12 Stunden nach vollständiger Entladung wieder aufgeladen werden.

Lassen Sie keine Kabel offen liegen.

Alle Batterieanschlüsse müssen für Wartungsarbeiten getrennt werden.

Bitte kontaktieren Sie den Lieferanten innerhalb von 24 Stunden, falls eine Unregelmäßigkeit auftritt.

Garantieleistungen sind ausgeschlossen für direkte oder indirekte Schäden aufgrund der oben genannten Punkte.

# 1 Einführung

#### Kurzeinführung

Tower Pro ist ein Hochspannungs-Batteriespeichersystem auf Basis von Lithium-Eisenphosphat-Batterien und gehört zu den neuen Energiespeicherprodukten, die von Dyness entwickelt und produziert wurden. Es kann zur zuverlässigen Stromversorgung verschiedener Geräte und Systeme eingesetzt werden. Tower Pro eignet sich besonders für Anwendungen mit hoher Leistung, begrenztem Installationsraum, eingeschränkter Tragfähigkeit und langer Lebensdauer.

#### **Product Properties**

- Das gesamte Modul ist ungiftig, umweltfreundlich und verursacht keine Umweltverschmutzung.
- Das Anodenmaterial besteht aus LiFePO4, was für eine hohe Sicherheit und eine lange Lebensdauer sorgt.
- Das Batteriemanagementsystem (BMS) verfügt über Schutzfunktionen gegen Tiefentladung, Überladung, Überstrom und hohe/niedrige Temperaturen.
- Das System kann den Lade- und Entladezustand automatisch verwalten und den Strom und die Spannung jeder Zelle ausgleichen.
- Flexible Konfiguration mehrere Batteriemodule können in Reihe geschaltet werden, um Spannung und Kapazität zu erweitern.
- Das selbstkühlende Design reduziert die Geräuschentwicklung des gesamten Systems erheblich.
- Das Modul weist einen geringen Eigenverbrauch auf, es kann bis zu 10 Monate ohne Aufladung betrieben werden; kein Memory-Effekt, ausgezeichnete Leistung bei flachem Laden und Entladen.
- Der Betriebstemperaturbereich reicht von 0 bis +55°C / -20 bis +55°C (mit Heizfunktion), mit hervorragender Entladeleistung und Lebensdauer.
- Kompakte Größe und geringes Gewicht, das Standardmodul ist einfach zu installieren und zu warten.

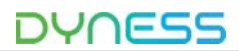

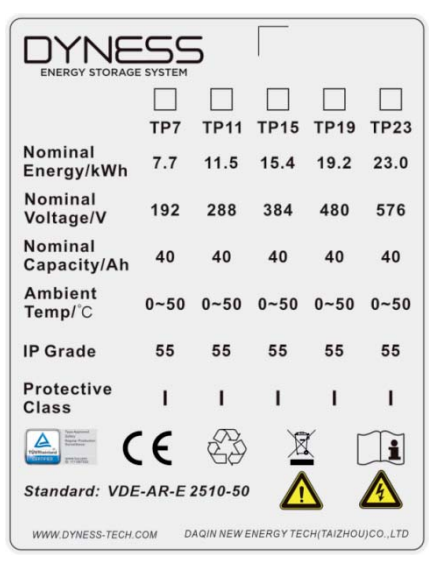

Abbildung 1-1 Nameplate-Label des Batterie-Energiespeichersystems

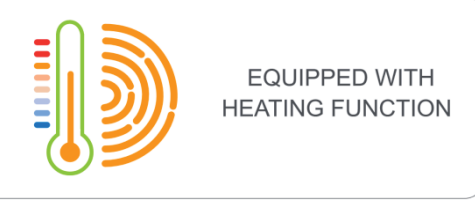

Abbildung 1-2 Label mit Heizfunktion (Nur Systeme mit Heizfunktion tragen dieses Label)

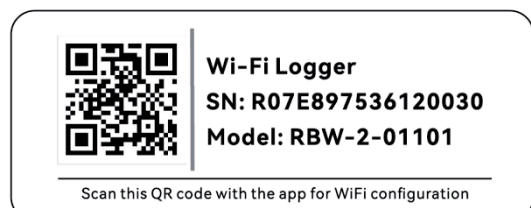

Abbildung 1-3 WiFi-QR-Code-Label

| Dyness<br>Dyness                       |           |                     |
|----------------------------------------|-----------|---------------------|
| Product Name:                          | LFP       | Lithium Ion Battery |
| Module:                                |           | HV9640              |
| Capacity/Voltage:                      |           | 40Ah/96V            |
| Total Storing Energy:                  |           | 3.84kWh             |
| Charge Voltage:                        |           | 105~108V            |
| Max. Discharge Powe                    | er:       | 3.8kW               |
| Series Number:                         |           | Г                   |
| Manufacture Date:                      |           |                     |
| Research Stream                        | 4         |                     |
| www.dyness-tech.co<br>DAQIN NEW ENERGY | m<br>TECI | H(TAIZHOU) CO.,LTD  |

Abbildung 1-4 Batteriemodul I

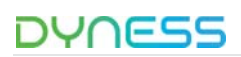

#### Produktidentifikation

|                                                                                              | Die Batteriespannung liegt über der sicheren Spannung, direkter<br>Kontakt kann zu einem Stromschlag führen.                                      |
|----------------------------------------------------------------------------------------------|----------------------------------------------------------------------------------------------------|
|                                                                                              | Seien Sie vorsichtig und beachten Sie die Gefahren.                                                                                               |
|                                                                                              | Lesen Sie das Benutzerhandbuch vor der Verwendung.                                                                                                |
| X                                                                                            | Entsorgen Sie ausgediente Batterien nicht mit Haushaltsmüll; sie<br>müssen von Fachpersonal oder entsprechenden Institutionen recycelt<br>werden. |
|                                                                                              | Nach der Nutzungsdauer der Batterie kann sie durch ein<br>professionelles Recyclingunternehmen weiterverwendet werden.                            |
| CE                                                                                           | Diese Batterie erfüllt die Anforderungen der europäischen Richtlinien.                                                                            |
| Type Approved<br>Safety<br>Regular Production<br>Surviviance<br>Werk tax com<br>ID 200000000 | T Diese Batterie hat den TÜV-Zertifizierungstest bestanden.                                                                                       |

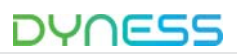

# 2 Produktspezifikationen

#### Systemleistungsparameter

| Tabelle 2-                                                                                                    | 1 Parameter | des Tower Pr | o-Systems             |               |           |
|----------------------------------------------------------------------------------------------------|-------------|--------------|-----------------------|---------------|-----------|
| Parameter                                                                                                    | TP23        | TP19         | TP15                  | TP11          | TP7       |
| Modultyp                                                                                                    | LFP         | LFP          | LFP                   | LFP           | LFP       |
| Gespeicherte Gesamtenergie [kWh]                                                                                          | 23.04       | 19.2         | 15.36                 | 11.52         | 7.68      |
| Nutzbare Kapazität [kWh]                                                                                                  | 21.888      | 18.24        | 14.592                | 10.944        | 7.296     |
| Empfohlene Entladetiefe                                                                                                   | 95%         | 95%          | 95%                   | 95%           | 95%       |
| Maximale Entladetiefe                                                                                                    | 100%        | 100%         | 100%                  | 100%          | 100%      |
| Modulkonfiguration                                                                                                    | 6er Serie   | 5er Serie    | 4er Serie             | 3er Serie     | 2er Serie |
| Spannungsbereich [V/DC]                                                                                                   | 504 ~ 648   | 420 - 540    | 336 - 432             | 252 - 324     | 168 - 216 |
| Spannung des Batteriesystems<br>(V/DC)                                                                                    | 576         | 480          | 384                   | 288           | 192       |
| Kapazität des Batteriesystems (Ah)                                                                                        | 40          | 40           | 40                    | 40            | 40        |
| Ladespannung des Batteriesystems<br>(V/DC)                                                                                | 648         | 540          | 432                   | 324           | 216       |
| Ladestrom des Batteriesystems [A]<br>(Standard)                                                                           | 8           | 8            | 8                     | 8             | 8         |
| Ladestrom des Batteriesystems [A]<br>(Normal)                                                                             | 20          | 20           | 20                    | 20            | 20        |
| Ladestrom des Batteriesystems [A]<br>(Max)                                                                                | 40          | 40           | 40                    | 40            | 40        |
| Minimale Entladespannung des<br>Batteriesystems (V/DC)                                                                    | 504         | 420          | 336                   | 252           | 168       |
| Entladestrom des Batteriesystems<br>[A] (Standard)                                                                        | 8           | 8            | 8                     | 8             | 8         |
| Entladestrom des Batteriesystems<br>[A] (Normal)                                                                          | 20          | 20           | 20                    | 20            | 20        |
| Entladestrom des Batteriesystems<br>[A] (Max)                                                                             | 40          | 40           | 40                    | 40            | 40        |
| Maximaler Lade-/Entladestrom des<br>Batteriesystems [A]<br>(bei Verwendung in<br>Kommunikation mit dem<br>Wechselrichter) | 40          | 40           | 40                    | 40            | 40        |
| Entladetemperaturbereich[°C]                                                                                              | -10~        | √55° C/-20~  | 55 $^{\circ}$ C (with | heating func  | tion)     |
| Ladetemperaturbereich [°C]                                                                                                | 0~5         | 55° C/-20~5  | $55^\circ$ C (with h  | eating functi | on)       |
| Max. Entladeleistung [kW]                                                                                                 | 23.04       | 19.2         | 15.36                 | 11.52         | 7.68      |
| Max. Lade-/Entladeleistung [kW]<br>(bei Verwendung in                                                                     | 23.04       | 19.2         | 15.36                 | 11.52         | 7.68      |

 $\ensuremath{\mathbb{C}}$  Dyness behält sich das Urheberrecht an diesem Dokument vor.

| DYNESS                                   |           | Т          | ower Pro ESS- | Einheit Benutze | erhandbuch |
|------------------------------------------|-----------|------------|---------------|-----------------|------------|
| Parameter                                | TP23      | TP19       | TP15          | TP11            | TP7        |
| Kommunikation mit dem<br>Wechselrichter) |           |            |               |                 |            |
| Kurzschlussstrom [kA]                    | 1.5       | 1.5        | 1.5           | 1.5             | 1.5        |
| Gehäuseschutz (IP)                       | IP55      | IP55       | IP55          | IP55            | IP55       |
| Abmossungen [mm]                         | 1672*587* | 1451*587*3 | 1230*587*     | 1009*587*       | 788*587*3  |
| Abmessungen [mm]                         | 310       | 10         | 310           | 310             | 10         |
| Gewicht [kg]                             | 241.5     | 206        | 170.5         | 135             | 99.5       |
| Name des Batteriemoduls                  | HV9640    | HV9640     | HV9640        | HV9640          | HV9640     |
| Anzahl der Batteriemodule (pcs)          | 6         | 5          | 4             | 3               | 2          |

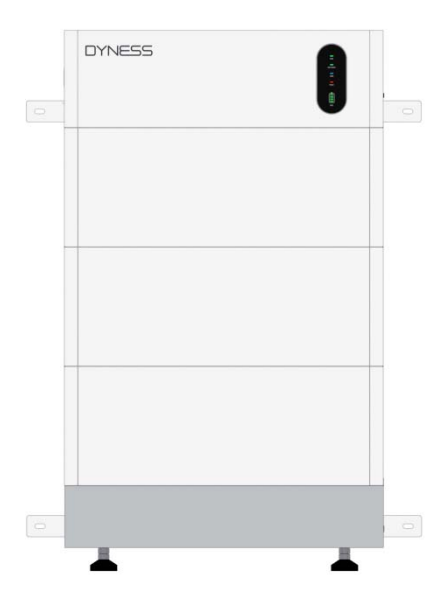

Abbildung 2-1 Tower Pro TP11

Batteriemodul

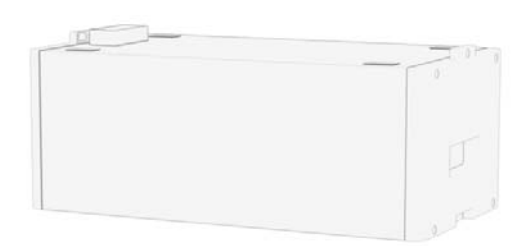

Abbildung 2-2 Batteriemodul

| Tabel | e 2-2 Produktparameter |  |
|-------|------------------------|--|
|       |                        |  |

| Modellbezeichnung                  | HV9640       |
|------------------------------------|--------------|
| Zelltechnologie                    | Li-Ion (LFP) |
| Kapazität des Batteriemoduls (kWh) | 3,84         |
| Spannung des Batteriemoduls (V/DC) | 96           |
| Kapazität des Batteriemoduls (Ah)  | 40           |

| Tower Pro ESS-Einheit Benutzerhandbuch                |             | DYNESS |
|-------------------------------------------------------|-------------|--------|
| Modellbezeichnung                                     | HV9640      |        |
| Anzahl der Zellen des Batteriemoduls (pcs)            | 30          |        |
| Batteriezellenkapazität (Wh)                          | 128         |        |
| Batteriezellenspannung (V/DC)                         | 3.2         |        |
| Batteriezellenkapazität (Ah)                          | 40          |        |
| Anzahl der Zellen des Batteriemoduls in Reihe (pcs)   | 30          |        |
| Ladespannung des Batteriemoduls (V/DC)                | 109.5       |        |
| Ladestrom des Batteriemoduls (Standard) [A]           | 20          |        |
| Ladestrom des Batteriemoduls (Normal) [A]             | 40          |        |
| Ladestrom des Batteriemoduls (Max) [A]                | 40          |        |
| Minimale Entladespannung des Batteriemoduls<br>(V/DC) | 84          |        |
| Entladestrom des Batteriesystems (Standard) [A]       | 20          |        |
| Entladestrom des Batteriesystems (Normal) [A]         | 40          |        |
| Entladestrom des Batteriemoduls (Max) [A]             | 40          |        |
| Abmessungen (B*T*H, mm)                               | 587*310*241 |        |
| Kommunikationsmodus                                   | CAN/RS485   |        |
| Verschmutzungsgrad (PD)                               | II          |        |
| Umgebungstemperatur (°C)                              | 0 bis +50   |        |
| IP-Schutzklasse                                       | IP55        |        |
| Gewicht (kg)                                          | 34.5        |        |

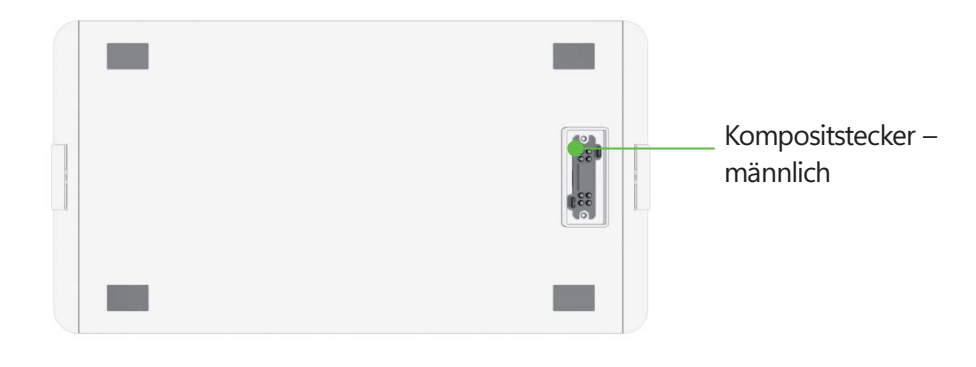

Abbildung 2-3 HV9640 Oberer Stecker

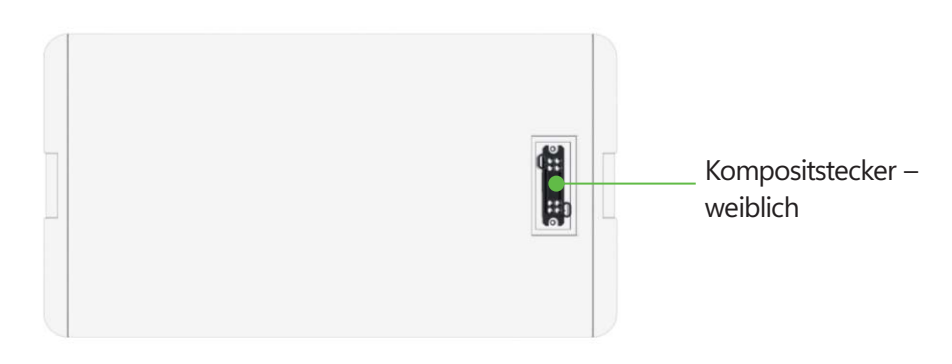

Abbildung 2-4 HV9640 Unterer Steckerr

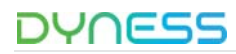

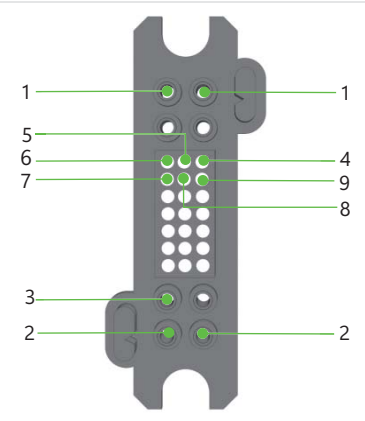

Abbildung 2-5 Kompositstecker – männlich

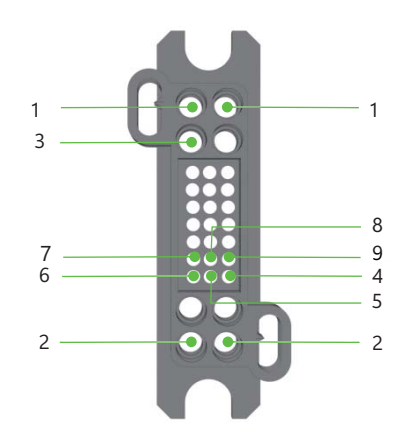

Abbildung 2-6 Kompositstecker – weiblich

| Tabelle 2-3 | Definition | des | Steckers |
|-------------|------------|-----|----------|

| Artikel | Name                          | Definition                                                    |
|---------|-------------------------------|---------------------------------------------------------------|
| 1       | Kompositstecker –<br>männlich | Ausgang des Batteriemoduls und<br>Kommunikationsschnittstelle |
| 2       | Kompositstecker – weiblich    | Ausgang des Batteriemoduls und<br>Kommunikationsschnittstelle |

| labelle 2-4 Port-Definition |
|-----------------------------|
|-----------------------------|

| Nr. | Kompositstecker – männlich | Kompositstecker – weiblich |
|-----|----------------------------|----------------------------|
| 1   | Positiver Ausgang          | Negativer Ausgang          |
| 2   | Negativer Ausgang          | Modul negativ              |
| 3   | GND                        | GND                        |
| 4   | IP2                        | IP1                        |
| 5   | IM2                        | IM2                        |
| 6   | IP1                        | IP2                        |
| 7   | IM1                        | IM1                        |
| 8   | HEAT-                      | HEAT+                      |
|     |                            |                            |

Tower Pro ESS-Einheit Benutzerhandbuch

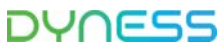

| Nr. | Kompositstecker – männlich | Kompositstecker – weiblich |
|-----|----------------------------|----------------------------|
| 9   | HEAT-                      | HEAT+                      |

#### Batteriesteuerung

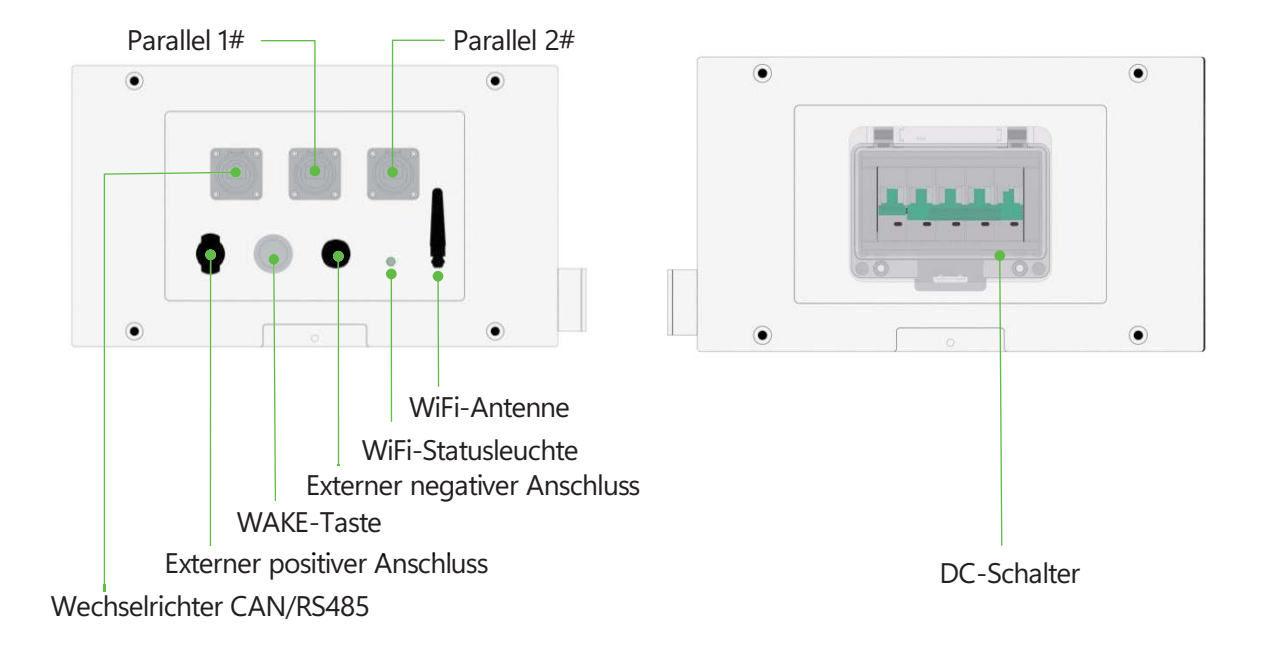

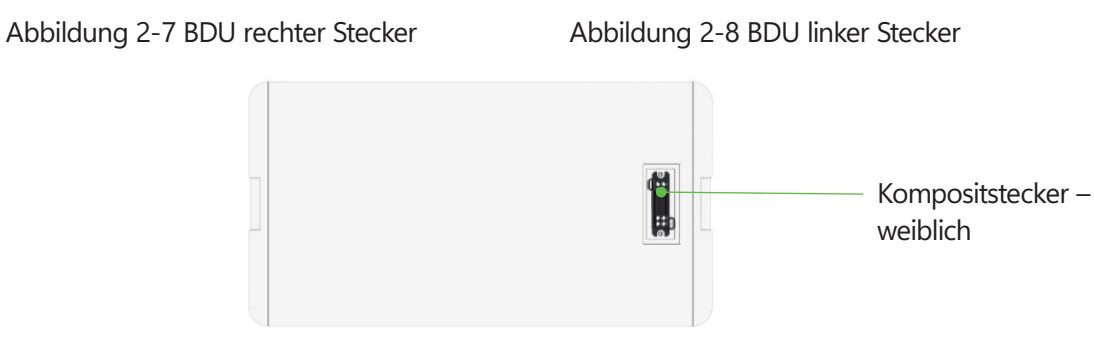

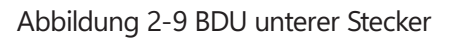

|         | Tabelle 2-5 Steckerverteilung |                                                       |  |  |  |
|---------|-------------------------------|-------------------------------------------------------|--|--|--|
| Artikel | Name                          | Definition                                            |  |  |  |
| 1       | Devellel 1#                   | Parallele Kommunikationsverbindung von Multi-Cluster- |  |  |  |
| I       |                               | Systemen                                              |  |  |  |
| r       | Darallal 2#                   | Parallele Kommunikationsverbindung von Multi-Cluster- |  |  |  |
| 2       |                               | Systemen                                              |  |  |  |
| 2       | Wechselrichter                | RJ45-Kommunikationsanschluss zwischen Batteriesystem  |  |  |  |
| 5       | CAN/RS485                     | und Wechselrichter                                    |  |  |  |
| Л       | Externer positiver            | Verbindung des Batteriesystems mit dem positiven      |  |  |  |
| 4       | Anschluss                     | Anschluss des Wechselrichters                         |  |  |  |

 $\ensuremath{\mathbb{C}}$  Dyness behält sich das Urheberrecht an diesem Dokument vor.

Tower Pro ESS-Einheit Benutzerhandbuch

| Artikel | Name               | Definition                                             |
|---------|--------------------|--------------------------------------------------------|
| 5       | WAKE-Taste         | Halten Sie die Taste ca. 5 Sekunden lang gedrückt, um  |
|         |                    | das Batteriesystem starten.                            |
| 6       | Externer negativer | Verbindung des Batteriesystems mit dem negativen       |
| 0       | Anschluss          | Anschluss des Wechselrichters                          |
| 7       | WiFi-Statusleuchte | Anzeige des aktuellen WiFi-Status                      |
| 8       | WiFi-Antenne       | Empfangen und Senden von WiFi-Signalen                 |
|         |                    | Hauptschalter des Batteriesystems, dieser muss         |
| 9       | DC-Schalter        | eingeschaltet sein, bevor die Power-On- und Power-     |
|         |                    | WAKE-Schalter eingeschaltet werden; Kurzschlussschutz. |

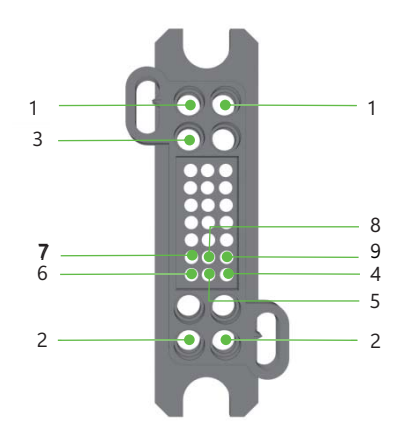

Abbildung 2-10 Power-On-Schalter

| Nr. | Definition        |
|-----|-------------------|
| 1   | Negativer Ausgang |
| 2   | Positiver Ausgang |
| 3   | GND               |
| 4   | IP1               |
| 5   | IM2               |
| 6   | IP2               |
| 7   | IM1               |
| 8   | HEAT-             |
| 9   | HEAT+             |

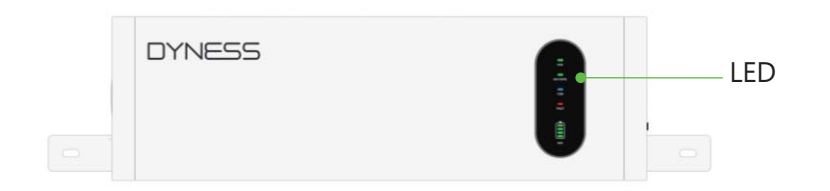

Abbildung 2-11 BDU-Frontansicht

Tower Pro ESS-Einheit Benutzerhandbuch

# DYNESS

| Tabelle 2-7 LED-Statusanzeigen |                                                                                                    |     |         |       |       |         |         |         |         |
|--------------------------------|----------------------------------------------------------------------------------------------------|-----|---------|-------|-------|---------|---------|---------|---------|
| Batteriestat                   | SOC (%)                                                                                                    |     | BAT     | COM   |       |         | SC      | C       |         |
| us                             | SUC (%) RUI                                                                                                    | RUN | STATE   | COIVI | FAULI | LED1    | LED2    | LED3    | LED4    |
| Abschaltung                    | AUS                                                                                                    | AUS | AUS     | AUS   | AUS   | AUS     | AUS     | AUS     | AUS     |
|                                | 75 <soc≤10<br>0</soc≤10<br>                                                                                              | •   | AUS     | •     | AUS   | •       | •       | •       | •       |
| Dava'ta da fu                  | 50 <soc≤75< td=""><td>•</td><td>AUS</td><td>•</td><td>AUS</td><td>•</td><td>•</td><td>•</td><td>AUS</td></soc≤75<>       | •   | AUS     | •     | AUS   | •       | •       | •       | AUS     |
| Bereitschaft                   | 25 <soc≤50< td=""><td>•</td><td>AUS</td><td>•</td><td>AUS</td><td>•</td><td>•</td><td>AUS</td><td>AUS</td></soc≤50<>     | •   | AUS     | •     | AUS   | •       | •       | AUS     | AUS     |
|                                | 0 <soc≤25< td=""><td>•</td><td>AUS</td><td>•</td><td>AUS</td><td>•</td><td>AUS</td><td>AUS</td><td>AUS</td></soc≤25<>    | •   | AUS     | •     | AUS   | •       | AUS     | AUS     | AUS     |
|                                | SOC=0                                                                                                    | •   | AUS     | •     | AUS   | AUS     | AUS     | AUS     | AUS     |
|                                | SOC=100                                                                                                    | •   | AUS     | •     | AUS   | •       | •       | •       | •       |
|                                | 75 <soc<10<br>0</soc<10<br>                                                                                              | •   | •       | •     | AUS   | •       | •       | •       | Blinken |
| Ladung                         | 50 <soc≤75< td=""><td>•</td><td>•</td><td>•</td><td>AUS</td><td>•</td><td>•</td><td>Blinken</td><td>AUS</td></soc≤75<>   | •   | •       | •     | AUS   | •       | •       | Blinken | AUS     |
|                                | 25 <soc≤50< td=""><td>•</td><td>•</td><td>•</td><td>AUS</td><td>•</td><td>Blinken</td><td>AUS</td><td>AUS</td></soc≤50<> | •   | •       | •     | AUS   | •       | Blinken | AUS     | AUS     |
|                                | 0≤SOC≤25                                                                                                    | •   | •       | •     | AUS   | Blinken | AUS     | AUS     | AUS     |
|                                | 75 <soc≤10<br>0</soc≤10<br>                                                                                              | •   | Blinken | •     | AUS   | •       | •       | •       | •       |
|                                | 50 <soc≤75< td=""><td>•</td><td>Blinken</td><td>•</td><td>AUS</td><td>•</td><td>•</td><td>•</td><td>AUS</td></soc≤75<>   | •   | Blinken | •     | AUS   | •       | •       | •       | AUS     |
| Entladung                      | 25 <soc≤50< td=""><td>•</td><td>Blinken</td><td>•</td><td>AUS</td><td>•</td><td>•</td><td>AUS</td><td>AUS</td></soc≤50<> | •   | Blinken | •     | AUS   | •       | •       | AUS     | AUS     |
|                                | 10≤SOC≤25                                                                                                    | •   | Blinken | •     | AUS   | •       | AUS     | AUS     | AUS     |
|                                | 0 <soc<10< td=""><td>•</td><td>AUS</td><td>•</td><td>AUS</td><td>•</td><td>AUS</td><td>AUS</td><td>AUS</td></soc<10<>    | •   | AUS     | •     | AUS   | •       | AUS     | AUS     | AUS     |
|                                | SOC=0                                                                                                    | •   | AUS     | •     | AUS   | AUS     | AUS     | AUS     | AUS     |

- Wenn die FAULT-Anzeige dauerhaft leuchtet, bedeutet dies, dass die Batterie einen Fehleralarm hat.
- Wenn die COM-Anzeige dauerhaft leuchtet, bedeutet dies, dass die Kommunikation zwischen Wechselrichter und Batterie normal ist.
- •Wenn die RUN-Anzeige dauerhaft leuchtet, bedeutet dies, dass das System normal arbeitet.
- Wenn die BAT STATE-Anzeige dauerhaft leuchtet, bedeutet dies, dass die Batterie geladen wird.
  - Blinken bedeutet, dass die Batterie entladen wird.
- Die SOC-Anzeige zeigt den aktuellen SOC-Status der Batterie an. Blinken bedeutet, dass die Batterie geladen wird.

# GEFAHR

Stellen Sie sicher, dass der EIN/AUS-Schalter vor dem Aufwecken der Batterie eingeschaltet

ist. Andernfalls wird der automatische Testprozess beeinträchtigt und es kann zu Gefahren kommen.

Schalten Sie den EIN/AUS-Schalter während des normalen Betriebs NICHT aus, sondern nur

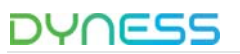

#### in Notfällen.

Andernfalls kann es zu einem plötzlichen Stromanstieg der Batterie kommen.

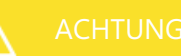

Falls der DC-Leistungsschalter aufgrund von Überstrom oder Kurzschluss auslöst, müssen Sie 30 Minuten warten, bevor Sie ihn wieder einschalten, da sonst Schäden am Leistungsschalter entstehen können.

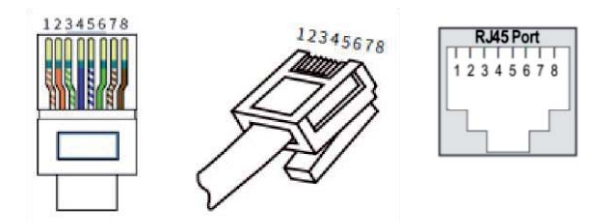

#### Abbildung 2-12 "Inverter CAN/RS485"-Port-Pins

|      | Tabelle 2-8 Definition der "Inverter CAN/RS485"-Port-Pins |            |  |  |
|------|-----------------------------------------------------------|------------|--|--|
| PIN  | Farbe                                                     | Definition |  |  |
| PIN1 | Orange/Weiß                                               | 485_B      |  |  |
| PIN2 | Orange                                                    | 485_A      |  |  |
| PIN3 | Grün/Weiß                                                 | Reserviert |  |  |
| PIN4 | Blau                                                      | CANH       |  |  |
| PIN5 | Blau/Weiß                                                 | CANL       |  |  |
| PIN6 | Grün                                                      | NC         |  |  |
| PIN7 | Braun/Weiß                                                | NC         |  |  |
| PIN8 | Braun                                                     | NC         |  |  |
|      |                                                           |            |  |  |

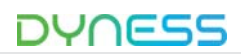

# 3 Installation und Konfiguration

#### Umweltanforderungen

#### GEFAHR

#### Sauberkeit

Das Batteriesystem verfügt über Hochspannungsanschlüsse. Die Umgebungsbedingungen beeinflussen die Isolierung des Systems.

Vor der Installation und dem Einschalten müssen Staub und Metallspäne entfernt werden, um das System sauber zu halten.

Die Umgebung muss bis zu einem gewissen Grad staubgeschützt sein.

Während des kontinuierlichen Betriebs des Systems müssen Staub und Feuchtigkeit regelmäßig überprüft werden.

#### Feuerschutzsystem

Der Raum muss mit einer Brandschutzanlage oder Feuerlöschern ausgestattet sein (Empfohlen: Schaumlöscher). Die Brandschutzanlage muss regelmäßig überprüft werden, um sicherzustellen, dass sie sich in einwandfreiem Zustand befindet. Bitte beachten Sie die örtlichen Vorschriften zur Nutzung und Wartung von Brandschutzausrüstungen.

#### Erdungssystem

Stellen Sie vor der Installation sicher, dass der Erdungspunkt für das Batteriesystem stabil und zuverlässig ist. Falls das Batteriesystem in einer unabhängigen Gerätehütte (z. B. Container) installiert wird, muss sichergestellt werden, dass die Erdung der Hütte stabil und zuverlässig ist. Der Widerstand des Erdungssystems muss ≤100 m $\Omega$  betragen.

## ACHTUNG

#### Temperatur

Arbeitstemperaturbereich des Tower Pro-Systems: -20°C bis +55°C; optimale Temperatur: 18°C bis 30°C; eine Überschreitung des Arbeitstemperaturbereichs kann zu Übertemperatur-/Untertemperaturalarmen oder zum Schutz des Batteriesystems führen, was zu einer verkürzten Lebensdauer führen kann.

#### Heizungsanlage (optional)

Es ist erforderlich, ein Heizsystem auszustatten, um das Batteriesystem innerhalb des entsprechenden Temperaturbereichs zu halten. Falls die Umgebungstemperatur unter 2°C fällt, wird das System mit Heizfunktion automatisch in den Heizmodus wechseln. Die Heizung kann in diesem Fall entweder durch den Wechselrichter oder die Batterie selbst betrieben werden. Die Bedingung für das Abschalten der Batterie als Stromquelle ist

SOC<20%. Wenn die niedrigste Batterietemperatur über 5°C liegt, wird der Heizmodus beendet.

#### Vorsichtsmaßnahmen für den Installationsort

# **GEFAHR**

Bitte beachten Sie, dass die Batterie mit einem Mindestabstand zu umgebenden Geräten oder anderen Batterien installiert werden muss. Bitte beachten Sie das folgende Diagramm für die Mindestabstände.

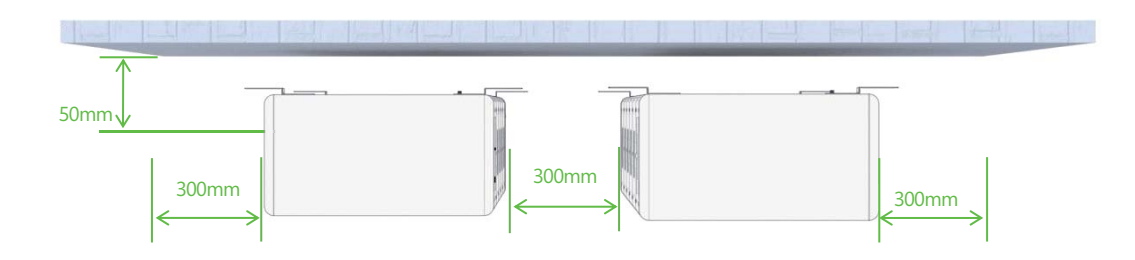

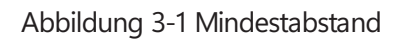

#### Vorsichtsmaßnahmen für den Installationsort

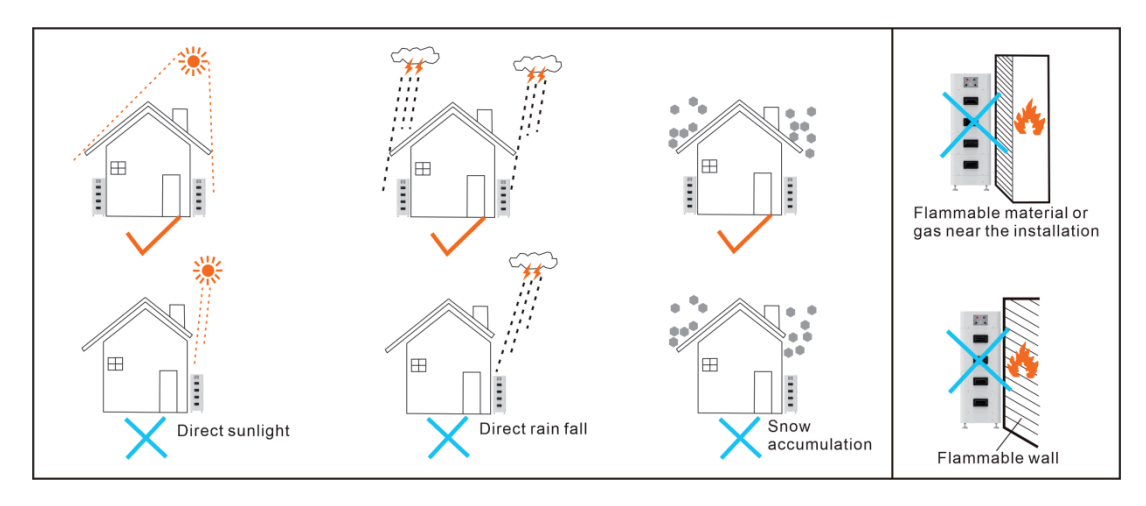

Abbildung 3-2 Vorsichtsmaßnahmen für den Installationsort

#### Werkzeuge

Für die Installation des Batteriepacks erforderliche Werkzeuge:

Tower Pro ESS-Einheit Benutzerhandbuch

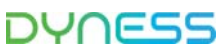

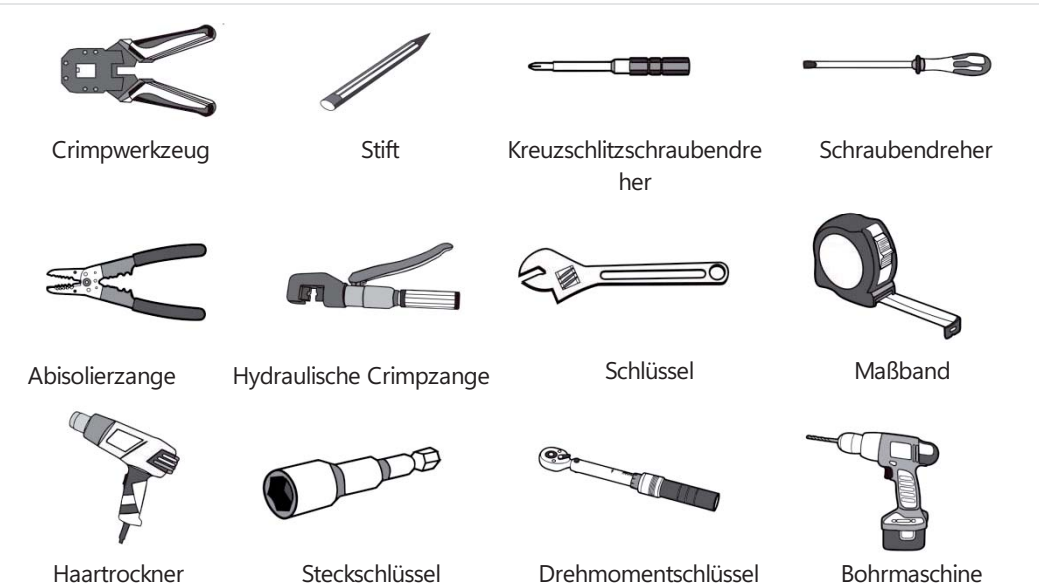

Abbildung 3-3 Installationswerkzeuge

#### Schutzausrüstung

Wir empfehlen das Tragen der folgenden Schutzausrüstung bei Arbeiten mit Batterien:

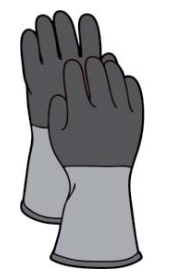

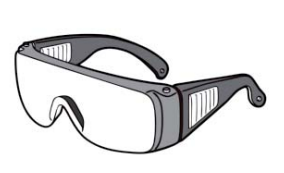

Isolierte Handschuhe

Schutzbrille

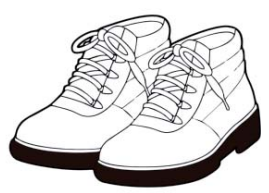

Sicherheitsschuhe

Abbildung 3-4 Schutzausrüstung

#### Auspackkontrolle

- Beim Eintreffen des Geräts am Installationsort muss das Entladen gemäß den Vorschriften erfolgen, um direkte Sonneneinstrahlung zu vermeiden. Die Batterie darf nicht direkter Sonneneinstrahlung ausgesetzt werden. Siehe Abschnitt 3.3.
- Vor dem Auspacken sollte die Gesamtanzahl der Pakete anhand der mitgelieferten Versandliste überprüft werden, und alle Pakete sollten auf Unversehrtheit geprüft werden.

 Gehen Sie vorsichtig mit der Ware um und schützen Sie die Oberflächenbeschichtung.
 Nach dem Öffnen der Verpackung sollten die Installationsmitarbeiter die technischen
 Unterlagen lesen, die Komponenten gemäß Konfigurationstabelle und Packliste überprüfen und sicherstellen, dass alle Waren vollständig und unversehrt sind. Falls die Innenverpackung beschädigt ist, muss eine detaillierte Untersuchung und Dokumentation erfolgen.

#### Tower Pro ESS-Einheit Benutzerhandbuch

|  | :55 |
|--|-----|
|--|-----|

|   | Tabelle 3-1 Packliste                         |                                                                            |       |            |  |  |
|---|-----------------------------------------------|----------------------------------------------------------------------------|-------|------------|--|--|
|   | Artikel                                       | Spezifikationen                                                            | Menge | Bild       |  |  |
|   | BDU                                           | 587*310*180mm                                                              | 1     | DYNESS     |  |  |
|   | Kommunikationsk<br>abel zum<br>Wechselrichter | Standard, b/L2000<br>mm/RJ45-Stecker auf<br>beiden Seiten                  | 2     |            |  |  |
|   | Stromkabel –<br>positiv                       | Positives Kabel 6<br>mm², rot, 2 m                                         | 1     | $\bigcirc$ |  |  |
|   | Stromkabel –<br>negativ                       | Negatives Kabel 6<br>mm², schwarz, 2 m                                     | 1     | $\bigcirc$ |  |  |
|   | Photovoltaiksteck<br>er-F                     | Zum positiven<br>Batteriepol                                               | 1     |            |  |  |
|   | Photovoltaiksteck<br>er-M                     | Zum negativen<br>Batteriepol                                               | 1     |            |  |  |
| A | Wasserdichter<br>RJ45-Stecker                 | Kommunikationsansc<br>hluss zur BDU                                        | 2     |            |  |  |
|   | OT-Klemme                                     | OT4-6                                                                      | 2     |            |  |  |
|   | Schraube                                      | Zylinderschraube mit<br>Innensechskant, drei<br>Kombinationen<br>M5*14     | 2     |            |  |  |
|   | Schraube                                      | Kreuzschlitzschraube<br>mit Außensechskant,<br>drei Kombinationen<br>M6*14 | 8     |            |  |  |
|   | CAN-Widerstand                                | RJ45-CAN-120,<br>Pin7&8                                                    | 1     |            |  |  |
|   | Expansionsbolzen                              | Expansionsschraube                                                         | 4     |            |  |  |
|   | Befestigungsbügel                             | Zur Sicherung an der<br>Wand                                               | 4     | 0 0        |  |  |

| Tower | Pro ESS-Einheit Benutzer   | DYNESS                                                                 |       |                       |
|-------|----------------------------|------------------------------------------------------------------------|-------|-----------------------|
|       | Artikel                    | Spezifikationen                                                        | Menge | Bild                  |
|       | Base                       | 587*310*186mm                                                          | 1     |                       |
|       | Garantiekarte              | /                                                                      | 1     | Warranty Card         |
|       | Schreiben an den<br>Kunden |                                                                        |       | Letter<br>to customer |
|       | Packliste                  | /                                                                      | 1     | Packing list          |
|       | Batterie                   | HV9640<br>96V/40Ah                                                     | 1     |                       |
| В     | Schraube                   | Zylinderschraube mit<br>Innensechskant, drei<br>Kombinationen<br>M5*14 | 2     |                       |
|       | Packliste                  | /                                                                      | 1     | Packing list          |
|       |                            |                                                                        |       |                       |

#### Geräteinstallation

#### Installationsvorbereitung

- 1. Stellen Sie sicher, dass die Umgebung alle technischen Anforderungen erfüllt.
- 2. Bereiten Sie die Geräte und Werkzeuge für die Installation vor.
- 3. Bestätigen Sie, dass der DC-Leistungsschalter in der AUS-Position steht.

#### Mechanical Installation

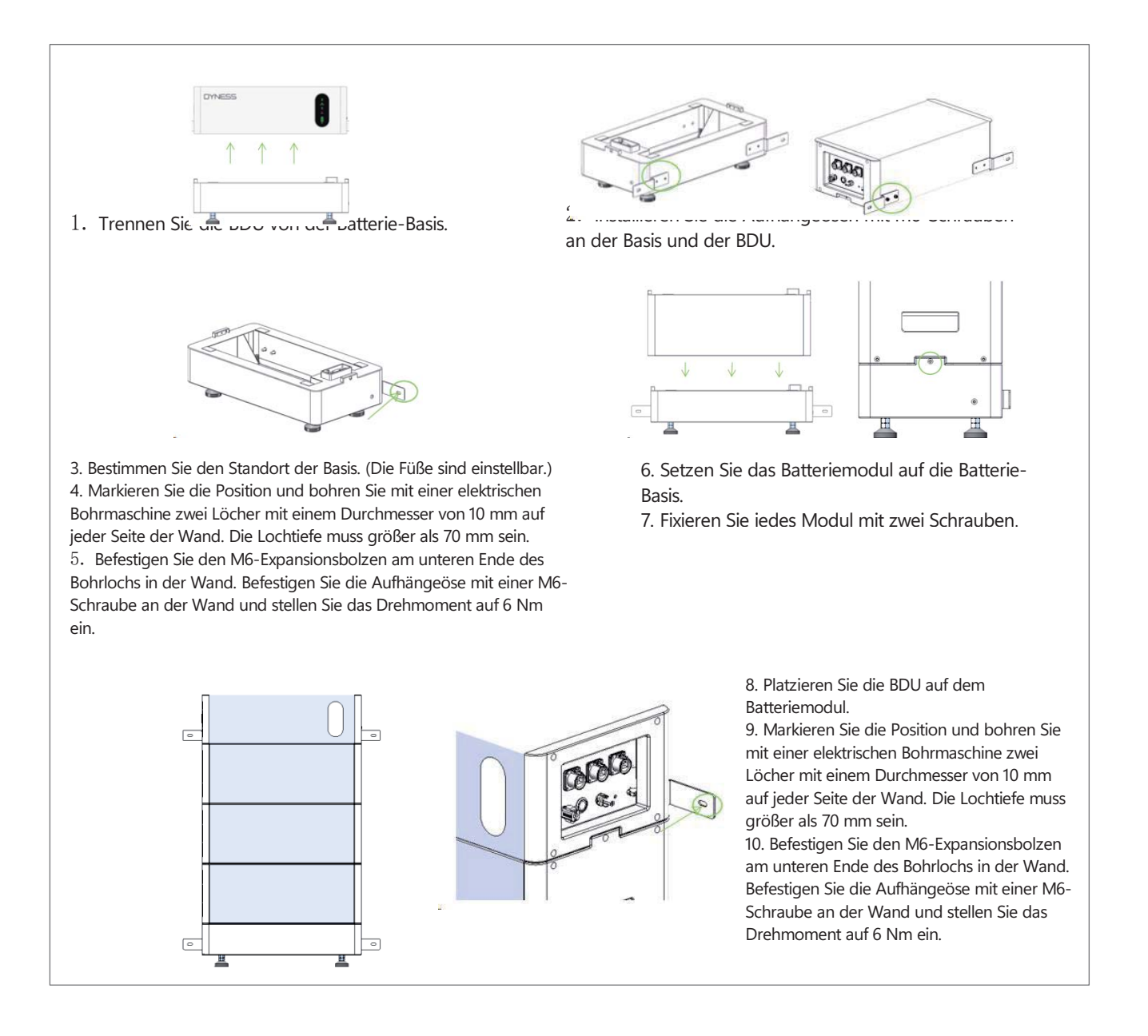

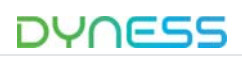

# GEFAHR

Das Batteriesystem ist ein Hochspannungs-Gleichstromsystem. Stellen Sie sicher, dass der Installationsbereich des Tower Pro stabil und zuverlässig ist.

Bitte stellen Sie sicher, dass das Batteriesystem ausgeschaltet ist, bevor Sie es anschließen. Ein elektrischer Schlag und Schäden am Wechselrichter können auftreten, wenn die Batterie direkt angeschlossen wird, ohne ausgeschaltet zu sein.

Andernfalls kann das System nicht ordnungsgemäß funktionieren. Die Batteriespannung ist sehr hoch – achten Sie auf Ihre eigene Sicherheit bei der Messung.

## WARNUNG

Ein einzelnes Batteriemodul wiegt 34,5 kg. Falls keine Hebevorrichtung verfügbar ist, muss die Installation mit Hilfe weiterer Personen erfolgen, insbesondere wenn die Batteriemodule in einer erhöhten Position installiert werden.

Überprüfen Sie alle Strom- und Kommunikationskabel doppelt. Stellen Sie sicher, dass die Spannung des Wechselrichters mit der des Batteriesystems übereinstimmt.

- Schalten Sie den Wechselrichter ein und stellen Sie sicher, dass alle Stromversorgungsgeräte normal funktionieren.
- Starten Sie das Batteriesystem. Siehe Tabelle 3-2 Batterietestsystem Schritt 2.

#### Tabelle 3-2 Batterietestsystem

#### Schritt 1 Elektrische Installation

Nach dem Stapeln des HV9640-Moduls muss es mit zwei Schrauben auf der linken und rechten Seite fixiert werden. Die Module werden mit Schrauben befestigt und verbunden. Am Boden der Batterie-Basis befindet sich ein spezieller Docking-Punkt, wie in der Abbildung unten dargestellt:

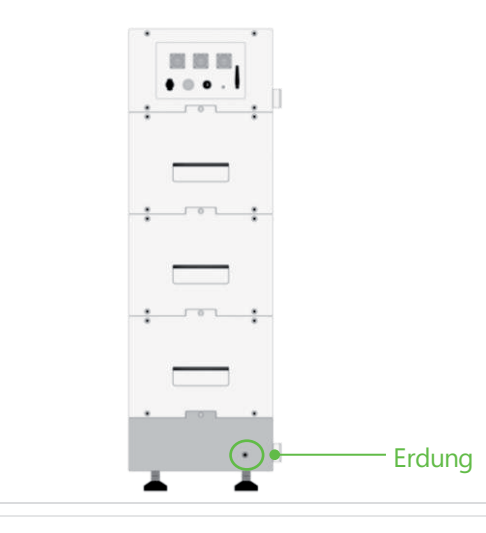

#### Schritt 2 Batterietestsystem

1. Schalten Sie den DC-Leistungsschalter der BDU ein.

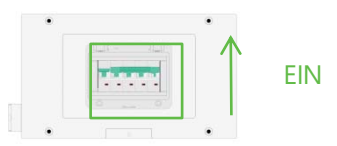

2. Halten Sie die WAKE-Taste ca. 5 Sekunden lang gedrückt, um die Batterie einzuschalten.

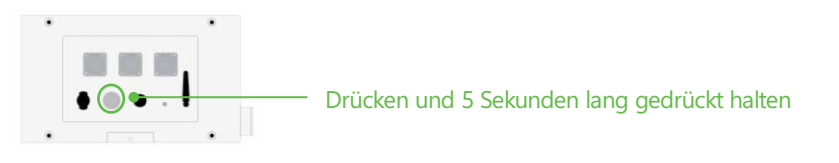

3. Überprüfen Sie die Ausgangsspannung des Systems.

- Verwenden Sie ein Multimeter, um die Ausgangsspannung an den positiven und negativen Anschlüssen der BDU zu messen.
- Die Ausgangsspannung sollte dem Spannungsbereich in Tabelle "P7 Tabelle 2-1 Parameter des Tower Pro-Systems" entsprechen.

4. Halten Sie die "WAKE"-Taste ca. 5 Sekunden lang gedrückt, um die Batterie abzuschalten.

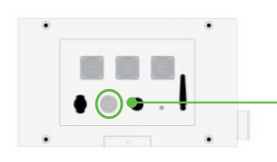

Drücken und 5 Sekunden lang gedrückt halten

5. Schalten Sie den BDU DC BREAKER auf AUS..

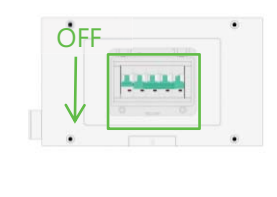

Tabelle 3-3 WAKE-Tasten-Statusanzeigen

•Wenn das rote Licht dauerhaft leuchtet, zeigt dies einen Batteriefehler an

• Wenn das grüne Licht blinkt, ist der Batteriestatus normal, aber die Kommunikation mit dem Wechselrichter ist fehlgeschlagen.

•Wenn das grüne Licht dauerhaft leuchtet, ist die Verbindung zwischen Batterie und Wechselrichter hergestellt und die Batterie kann normal verwendet werden.

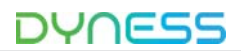

Tower Pro ESS-Einheit Benutzerhandbuch

#### Schritt 3 Wechselrichter anschließen

1. Verbinden Sie das externe Stromkabel mit dem Wechselrichter.

(Falls das 2m-Stromkabel nicht lang genug ist, verwenden Sie ein anderes Stromkabele mit denselben Spezifikationen, jedoch nicht länger als 3 m.)

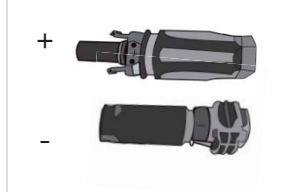

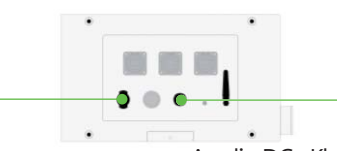

An die DC+ Klemme des Wechselrichters anschließen An die DC- Klemme des Wechselrichters anschließen

2. Schließen Sie das Inverter CAN/RS485-Kommunikationskabel an den RJ45 CAN/RS485-Port des Wechselrichters an.

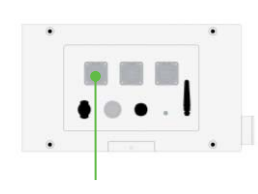

Anschluss an den RJ45 CAN/RS485-Port des Wechselrichters

#### Schritt 4 Verbindung mit Wi-Fi herstellen

#### 1. Verbindungsvorbereitung

Laden Sie die Dyness Smart ESS-App aus dem App Store (iOS-Geräte) oder von Google Play (Android-Geräte) herunter, um den vollen Funktionsumfang Ihrer Batterie zu nutzen.

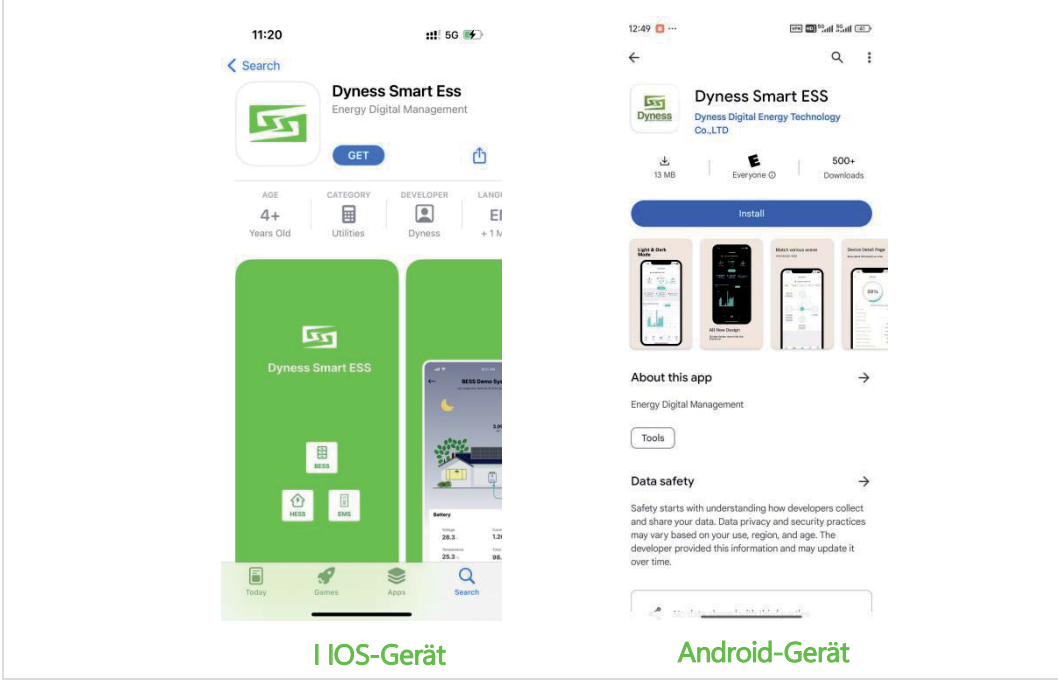

© Dyness behält sich das Urheberrecht an diesem Dokument vor.

#### Schritt 4 Verbindung mit Wi-Fi herstellen

Registrieren Sie sich nach der Installation der APP, klicken Sie auf "Registrieren" und rufen Sie die Registrierungsseite auf. Folgen Sie den Anweisungen, um den Registrierungsprozess abzuschließen

• E-Mail eingeben

Folgen Sie den Anweisungen, um Ihre E-Mail-Adresse korrekt einzugeben, den Sicherheitscode zu senden und einzugeben;

• Kontoinformationen ergänzen

Falls dieses Konto zum ersten Mal für die Registrierung des APP-Clients verwendet wird, müssen die Kontoinformationen ergänzt werden. Bitte geben Sie den Benutzernamen und das Passwort ein und wählen Sie die Zeitzone aus;

• Installateurinformationen ergänzen

Der Standard-Organisationscode lautet EC03B0. Bitte wenden Sie sich an Ihren Installateur, falls Änderungen erforderlich sind.

Bitte setzen Sie das Häkchen im Feld Vereinbarung, um anzugeben, dass Sie den Nutzungsbedingungen und der Datenschutzrichtlinie zugestimmt haben;

• Registrierung erfolgreich

Klicken Sie auf "Registrieren", um zur Anmeldeoberfläche zurückzukehren. Geben Sie Ihr Konto und Passwort ein, um sich anzumelden.

| "                                                                 | "通觉 @ 图 题) 09:32                                                   |                                   |
|-------------------------------------------------------------------|--------------------------------------------------------------------|-----------------------------------|
| ←                                                                 | ÷                                                                  | • 0 (m) 00 31                     |
| Register                                                          | Password                                                           | w English                         |
| Register for an account to access the<br>full features of the app | ø                                                                  | Welcome                           |
|                                                                   |                                                                    | <b>Dyness Smart Ess</b>           |
|                                                                   | Timezone                                                           | -,                                |
| E-mail                                                            | (+08:00) Asia/Shanghai                                             | Username/Email                    |
| 🖂 demo@abc.com                                                    |                                                                    |                                   |
| Security Code                                                     | Installer Information                                              | in                                |
|                                                                   |                                                                    | Password                          |
| ₩ 039400 Sena                                                     | Please contact your installer and get                              | Dessword 🕲                        |
| Username                                                          | their organization code for subsequent after-sales service.        | I have read and agree to the User |
| A abc                                                             | Organization Code                                                  |                                   |
| Password                                                          | 💩 ЕСОЗВО 🖌                                                         | Login                             |
| <u>ک</u> *****                                                    |                                                                    | Forgot Password? Register         |
| Timezone                                                          | I have read and agree to the User<br>Agreement and Privacy Policy. |                                   |
| 🌐 (+08:00) Asia/Shanghai 🗸 🗸                                      | Register                                                           |                                   |
| Installer Information                                             | Already have an account? ClickLogin                                | ^                                 |
|                                                                   |                                                                    |                                   |
|                                                                   |                                                                    |                                   |
| 2. Schritte zur Verbindung                                        |                                                                    |                                   |
| APP :                                                             |                                                                    |                                   |
| <ul> <li>Anlage erstellen</li> </ul>                              |                                                                    |                                   |
| Melden Sie sich in Ihrem Kont                                     | to an und klicken Sie auf "Anlage                                  | erstellen".                       |

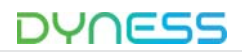

#### Schritt 4 Verbindung mit Wi-Fi herstellen

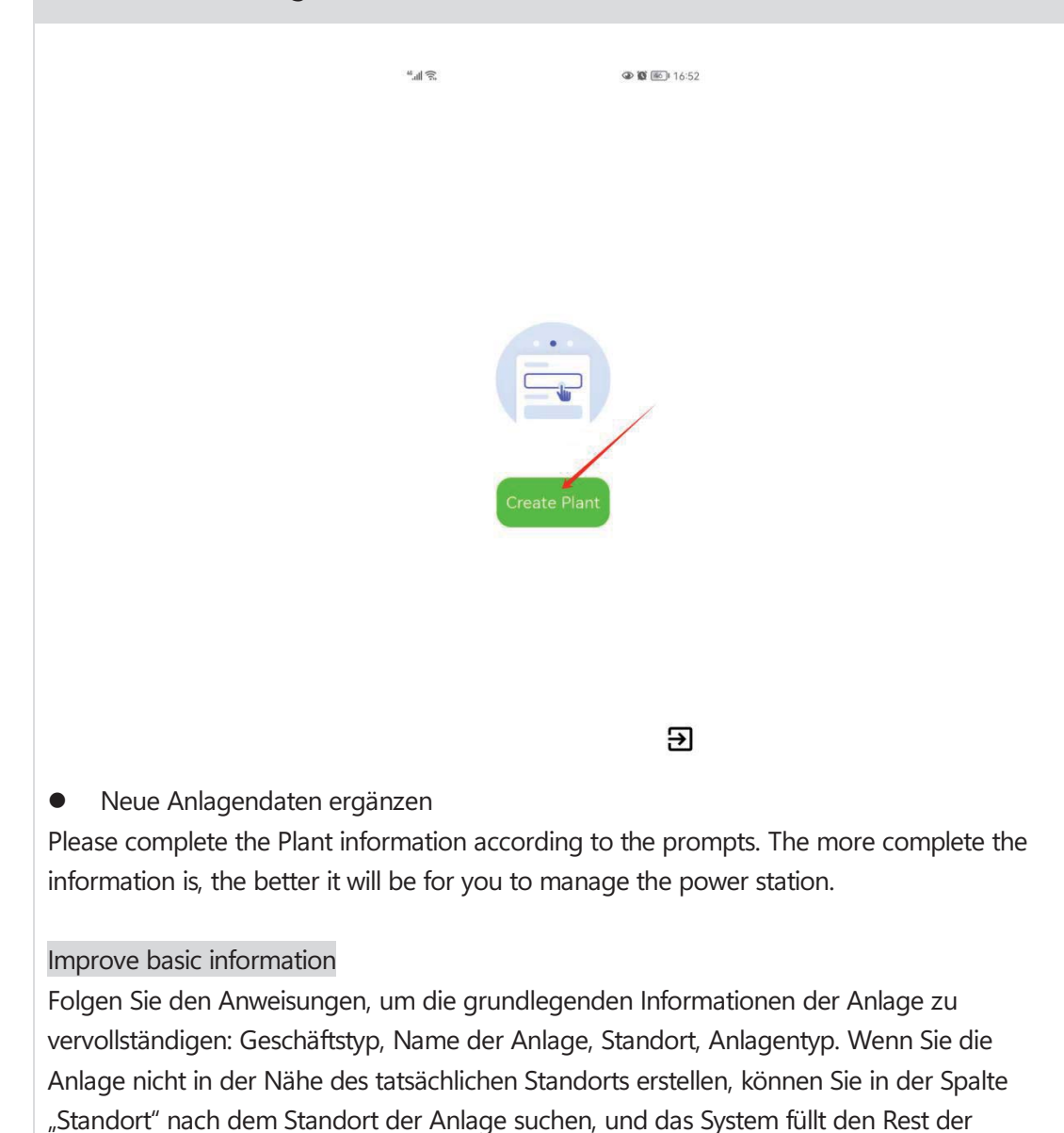

Informationen automatisch aus. Beim Erstellen einer Anlage ist der Geschäftstyp in der

(Folgen Sie den Anweisungen, um die grundlegenden Informationen der Anlage zu vervollständigen: Geschäftstyp, Name der Anlage, Standort, Anlagentyp. Wenn Sie die Anlage nicht in der Nähe des tatsächlichen Standorts erstellen, können Sie in der Spalte "Standort" nach dem Standort der Anlage suchen, und das System füllt den Rest der Informationen automatisch aus. Beim Erstellen einer Anlage ist der Geschäftstyp in der

Regel "BESS". Der APP-Client erkennt automatisch Ihren aktuellen Standort.

Regel "BESS". Der APP-Client erkennt automatisch Ihren aktuellen Standort. .)

© Dyness behält sich das Urheberrecht an diesem Dokument vor.

Shar

5324

Ningt

#### Schritt 4 Verbindung mit Wi-Fi herstellen

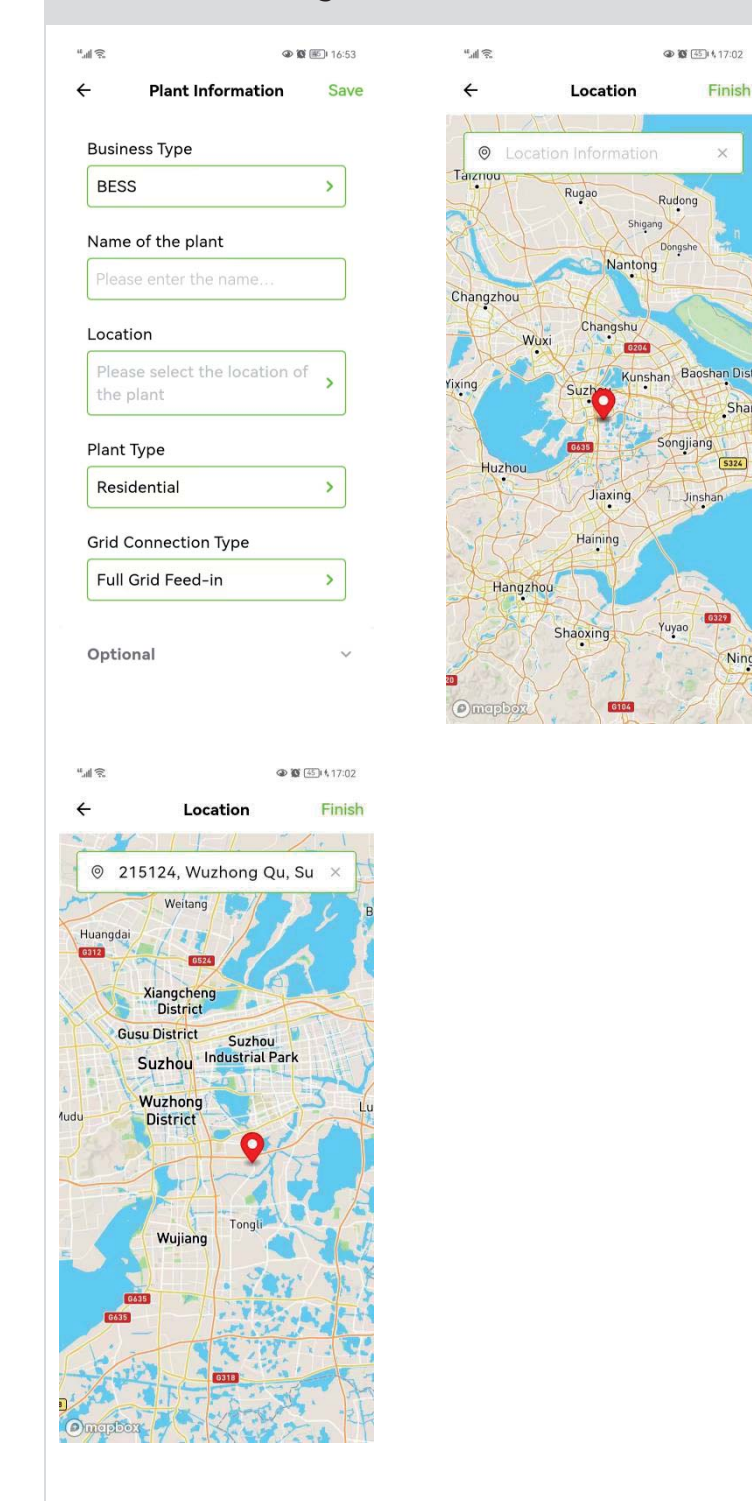

#### System-Informationen

Bitte ergänzen Sie die Systeminformationen der Anlage entsprechend der tatsächlichen Situation der neuen Anlage: Anlagentyp, Netzanschlusstyp usw. Tipp: Das APP-Benutzerterminal zeigt das Layout der Anlage entsprechend dem Netzanschlusstyp an und analysiert die Anlagendaten basierend auf der installierten Kapazität. Wir empfehlen, "Batterie-Cluster" als Anlagentyp auszuwählen.

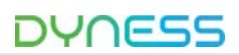

#### Schritt 4 Verbindung mit Wi-Fi herstellen

#### Optionale Informationen

Ergänzen Sie die verbleibenden Informationen entsprechend der tatsächlichen Situation des Nutzers. Je vollständiger die eingegebenen Informationen sind, desto besser lässt sich die Anlage verwalten. Die optionalen Informationen können leer gelassen werden.

#### • Erstellung abgeschlossen

Nachdem alle oben genannten Schritte abgeschlossen sind, klicken Sie oben rechts auf "Speichern", um die Erstellung der Anlage abzuschließen.

| 5                           |           |          |
|-----------------------------|-----------|----------|
| ⇒h."                        | @ Ø [     | ⊡⊫∜17:30 |
| ← Plant Inform              | nation    | Save     |
| Business Type               |           |          |
| BESS                        |           | >        |
| Name of the plant           |           |          |
| Dyness-TowerPro             |           |          |
| Location<br>215124, Wuzhong | Qu, Suzh. | >        |
| Plant Type                  |           |          |
| Battery cluster             |           | >        |
| Grid Connection Typ         | e         |          |
| Full Grid Feed-in           |           | >        |
| Optional                    |           | ~        |

#### Logger hinzufüge

Klicken Sie auf die Schaltfläche "Bestätigen" in den Hinweisen, scannen Sie den QR-Code des Geräts oder geben Sie die Seriennummer ein. Nach der korrekten Eingabe der Seriennummer wird der Logger als erfolgreich hinzugefügt angezeigt.

Tipp: Klicken Sie auf "Bestätigen", um direkt zur Netzwerkkonfiguration zu springen (siehe "WiFi-Netzwerkkonfiguration" unten).

| 284                                          | ◆ ■ IED \17.22                    |
|----------------------------------------------|-----------------------------------|
| • Dyne                                       | ess-TowerPro 🗮                    |
| (As                                          | iia/Shanghai)                     |
| -                                            |                                   |
| allowed                                      | - ① -                             |
| -9000000                                     |                                   |
|                                              | Tips                              |
| The plant has<br>successfully, de<br>logger? | been created<br>o I need to add a |
| Cancel                                       | Confirm                           |
| Battery                                      |                                   |
| Voltage                                      | Current                           |
| Temperature                                  | Total Discharged                  |
| Guerries                                     | íї́і А<br>History Me              |

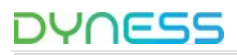

#### Schritt 4 Verbindung mit Wi-Fi herstellen

WiFi-Netzwerkkonfiguration

• Verwenden Sie die Dyness Smart ESS-App, um den QR-Code auf dem Wi-Fi-Logger-Etikett zu scannen.

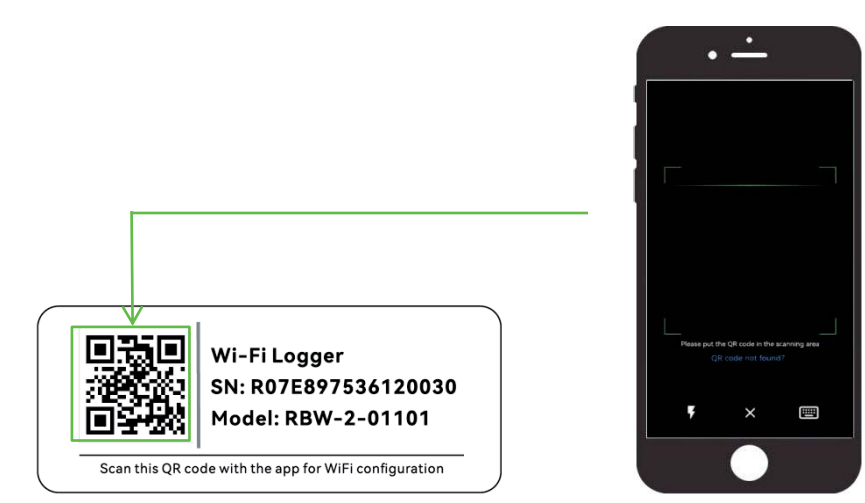

Klicken Sie auf das Symbol in der oberen rechten Ecke der Anlage, wählen Sie "Netzwerk konfigurieren", klicken Sie auf die Seriennummer des Netzwerk-Loggers und dann auf "Konfiguration starten".

| 111 2 <b>4</b>     | (a) (0) * (a) 17:39                                                                                                    | "                                                                                                    |
|--------------------|----------------------------------------------------------------------------------------------------|----------------------------------------------------------------------------------------------------|
| • Dy               | ness-TowerPro 📃                                                                                                    | Config Network Add Device                                                                                                    |
|                    | <ul> <li>Create Plant</li> <li>Modify Plant</li> <li>Add Logger</li> <li>Config Network</li> <li>Delete Plant</li> <li>Device List</li> <li>Plant Vistor</li> </ul> | Prepare for config<br>network<br>Please select the device to be<br>networked<br>1. Slide left to remove the device<br>form list<br>2. Gray unselectable devices<br>indicate that the device may not<br>be in the config state<br>3. Devices that are not in the<br>network need to be manually<br>triggered to be in the network |
| Battery<br>Voltage | Current                                                                                                    | 🛜 R07E7A466813000A                                                                                                    |
| Temperature        | Total Discharged                                                                                                    |                                                                                                    |
| ~                  | ~ 0                                                                                                    | Start Configuration                                                                                                    |

 Klicken Sie auf "Konfiguration starten", um das Netzwerk einzurichten, und warten Sie, bis die Konfiguration erfolgreich abgeschlossen ist.

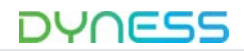

Tower Pro ESS-Einheit Benutzerhandbuch

#### Schritt 4 Verbindung mit Wi-Fi herstellen

| ul 🗟 ♥ 🕼 \$ 📖 17:39                    | u <sub>a</sub> 曲完● ④ Ø\$ 001 17:39                       | "af 😤                      | @ 🕼 🖬 17              |
|----------------------------------------|----------------------------------------------------------|----------------------------|-----------------------|
| - Wi-Fi Select                         | ← Config Network Results                                 | Dyne                       | ss-TowerPro           |
| Wi-Fi Select                           | Config Network                                           | 2024-11-08 1               | 7:49 (Asia/Shanghai)  |
| Select Wi-Fi and enter the<br>password | Results                                                  |                            |                       |
| <ul> <li>Produktivne Autory</li> </ul> | Please view the results of the device for config network |                            | 0.00 603              |
| 2.46 Only                              |                                                          |                            |                       |
|                                        | 🛜 R07E7A466813000A                                       |                            |                       |
| Wi-Fi Name                             | Success                                                  | (T+T)                      | (†)                   |
| 🛜 "Dyness lab 2.4G" Chang              |                                                          | ****                       |                       |
| Password required 🚺                    |                                                          |                            |                       |
| Wi-Fi Password                         |                                                          | Battery                    |                       |
| <u></u>                                |                                                          | Voltage<br><b>199.60</b> V | Current <b>0.00</b> A |
|                                        |                                                          | Temperature                | Total Discharged      |
|                                        |                                                          | 23.10°C                    |                       |
|                                        | Done                                                     | ~                          | <i>ଲ</i> ୦            |

#### Tabelle 3-4 WiFi-Statusanzeigen

• Falls die gelbe Leuchte blinkt, bedeutet dies, dass das Netzwerk nicht verbunden oder fehlerhaft konfiguriert wurde.

• Falls die gelbe Leuchte dauerhaft leuchtet, bedeutet dies, dass die Netzwerkkonfiguration erfolgreich war und die Kommunikation gerade hergestellt wird.

• Falls die grüne Leuchte dauerhaft leuchtet, bedeutet dies, dass die Netzwerkkonfiguration erfolgreich war und die Kommunikation zwischen BMS und Wi-Fi normal funktioniert.

#### Schritt 5 Batteriestatus anzeigen

Nach erfolgreicher Netzwerkkonfiguration warten Sie 5–10 Minuten, klicken Sie auf "Geräteliste", dann auf "Logger" wie unten angezeigt. Anschließend können Sie "Grundlegende Informationen" und "Untergeräte" sehen. Klicken Sie auf "BMS", um detailliertere Informationen zur Batterie anzuzeigen, wie z. B. Zellspannungen, Temperatur und weitere Daten.

| Dyness-TowerPro                                                                                                    | ← Devices                                                                                                    | ← Logger Detail 🗮                                                                                                    | ← Battery Detail                                                                                                    |
|----------------------------------------------------------------------------------------------------|----------------------------------------------------------------------------------------------------|----------------------------------------------------------------------------------------------------|----------------------------------------------------------------------------------------------------|
| 2024-11-11 09:34                                                                                                    | C. Search Secial Number                                                                                                    | 2                                                                                                    |                                                                                                    |
| Modify Plant                                                                                                    |                                                                                                    | R07E7A466813000A                                                                                                    | 2410240001                                                                                                    |
| Add Longer                                                                                                    | Logger • Device Status •                                                                                                    | 2024-11-11 09:49 (Asia/Shanghal)                                                                                                    | 2024-11-11 09:49 (Asia/Shanghai)                                                                                                    |
| S Confin Network                                                                                                    |                                                                                                    | Basic Information Sub Devices                                                                                                    | Basic Information Charge-Discharge 1                                                                                                    |
| Coning Network     Delete Plant                                                                                                    | <ul> <li>Logger: R07E7A466813000A</li> <li>Dyness-TowerPro.<br/>2026-11-11 0F49 (AsiarShamphal)</li> </ul>                                                                                                    | Device Model<br>RSW-1-10001                                                                                                    | Basic Information                                                                                                    |
| Device List                                                                                                    |                                                                                                    | Turne of Crimmunications                                                                                                    | Bdu Serial Number:                                                                                                    |
| A Plant Vistor                                                                                                    | That's it. I from a brand                                                                                                    | WI-Fi                                                                                                    | 2410240001                                                                                                    |
|                                                                                                    |                                                                                                    |                                                                                                    | App Version Number:                                                                                                    |
|                                                                                                    |                                                                                                    | 300 s                                                                                                    | 241106119                                                                                                    |
|                                                                                                    |                                                                                                    |                                                                                                    | Current                                                                                                    |
| Sattery                                                                                                    |                                                                                                    | Signal Strength:<br>92 S                                                                                                    | 0.0 <sub>A</sub>                                                                                                    |
| Voltage Current                                                                                                    |                                                                                                    |                                                                                                    | Total Voltage:                                                                                                    |
| 199.60 v 0.00 A                                                                                                    |                                                                                                    | Sub Devices                                                                                                    | 199.6v                                                                                                    |
| Temperature Total Discharged                                                                                                    |                                                                                                    | BMS                                                                                                    |                                                                                                    |
| 20.30                                                                                                    |                                                                                                    | 2410240001 •                                                                                                    | Number Of Battery Strings Per Box<br>30                                                                                                    |
| Max Temperature-                                                                                                    |                                                                                                    |                                                                                                    |                                                                                                    |
| ៍ ៣                                                                                                    |                                                                                                    |                                                                                                    | ្ត្រ តា ្                                                                                                    |
| And and a second second s                                                                                                    |                                                                                                    |                                                                                                    | Read and Address Reads                                                                                                    |
| Overview History Me                                                                                                    |                                                                                                    |                                                                                                    | Realizer History Events                                                                                                    |
| televy He<br>televy He<br>televation → televations                                                                                                    | 141 <b>9 8</b> 80 mit                                                                                                    | *#\$. <b>+ 8</b> 30 (*) 1                                                                                                    | Realizer History Events                                                                                                    |
| Conversions History Me 4℃ ⊕ 8 80 0011 - Battery Detail                                                                                                    | *aft ⊕ B BD (P 1)<br>← Battery Detail 🚍                                                                                                    | *d th: ← B BD (P1)<br>← Pack Detail                                                                                                    | Teating History Events<br>*a ♥. ⊕ 8 80 (01)<br>← Pack Detail Ξ                                                                                                    |
| Att 4 6 80 mini                                                                                                    | *4® ⊕ BD point<br>← Battery Detail Ξ                                                                                                    | *a® + € 80 mil                                                                                                    | Readines History Develo                                                                                                    |
| Retery Detail                                                                                                    | *a® ≠880 mit<br>← Battery Detail Ξ<br>21/0240001                                                                                                    | *4* + 0 80 mil                                                                                                    | Pauline History Dents                                                                                                    |
| terrerer featury Ne<br>The PERFORM<br>Battery Detail E<br>2410240001<br>2024-11-11 09:46 (data/bangha)                                                                                                    |                                                                                                    | *.4 €: 00000000000000000000000000000000000                                                                                                    | Realiser         History         Dents           *d R         # 0 (00) rot         0 (00) rot           €         Pack Detail         Ξ           2410240001-01         2024-11-11 0P-0P (Aus/Shamphon)         2024-11-11 0P-0P (Aus/Shamphon)                                                                                                    |
| Ratery Detail<br>Battery Detail<br>2410240001<br>3034-171-11 04-04 (Asket/Baugus)<br>atlion Charge-Discharge<br>Temperatu                                                                                                    | Charge-Discharge     Charge-Discharge     Constantion                                                                                                    | Pack Detail     Pack Detail     Pack Detail     Pack Detail     Pack Detail     Pack Detail     Pack Detail     Pack Detail     Pack Detail     Pack Detail     Pack Detail     Pack Detail     Pack Detail     Pack Detail     Pack Detail     Pack Detail     Pack     Pack Detail     Pack     Pack  | Number     History     Events       *4 €     ● 0 (00) rest     ●       €     Pack Detail     ■       ● 0     ●     ●       2410240001-01     ●     ●       201-111 01 40 (Aust/Banghad)     ■     ■       stic Information     Cell Valtage     Cell Temp                                                                                                    |
| Converse Indury Ne  Reality Detail  Battery Detail  2410240001  3034-11-11 04-46 (AutoRhampton  attion <u>Charge-Discharge</u> Temperatu  arge-Discharge                                                                                                    | Charge-Discharge      Comparison      Charge-Discharge      Temperate                                                                                                    | Pack Detail     Pack Detail     Pack Deta | Realiser     History     Events       *d R     ● B BD rest       €     Pack Detail       •     ●       •     ● B BD rest       •     ● B BD rest       •     ●       •     ● B BD rest       •     ● B BD rest       •     ●       •     ● B BD rest       •     ●       •     ●       •     ●       •     ●       •     ●       •     ●       •     ●       •     ●       •     ●       •     ●       •     ●       •     ●       •     ●       •     ●       •     ●       •     ●       •     ●       •     ●       •     ●       •     ●       •     ●       •     ●       •     ●       •     ●       •     ●       •     ●       •     ●       •     ●       •     ●       •     ●       •     ●       •     ●                                                                                                    |
| Converse Induty Ne  Reality Detail  Battery Detail  2410240001 303-13-11 04-46 (AutoRhampton attion Charge-Discharge  Temperatu targe-Discharge                                                                                                    | Battery Detail     Battery Detail     Battery Detail     Detail     Deail     Deail     Deail     Deail     Deail     Deail     Deail      | Pack Detail     Pack Detail     Pack                                                                                                    | Realition     History     Events       *d %     # 01 BD rest       *     Pack Detail       *     *       *     *       *     Pack Detail       *     *       *     *       *     *       *     *       *     *       *     *       *     *       *     *       *     *       *     *       *     *       *     *       *     *       *     *       *     *       *     *       *     *       *     *       *     *       *     *       *     *       *     *       *     *       *     *       *     *       *     *       *     *       *     *       *     *       *     *       *     *       *     *       *     *       *     *       *     *       *     *       *     *       *     * </td                                                                                                    |
| territor network Network Netwo                                                                                                    | Arter Vetal     Autor Vetal     Autor Vet | Pack Detail     Pack Detail     Pack Deta | Number         Holdery         Desires           *4 €         # 0 100 rest         # 0 100 rest           €         Pack Detail         #         #           • €         Pack Detail         #         #         #           • €         Pack Detail         #         #         #         #         #         #         #         #         #         #         #         #         #         #         #         #         #         #         #         #         #         #         #         #         #         #         #         #         #         #         #         #         #         #         #         #         #         #         #         #         #         #         #         #         #         #         #         #         #         #         #         #         #         #         #         #         #         #         #         #         #         #         #         #         #         #         #         #         #         #         #         #         #         #         #         #         #         #         #         #         #         #                                                                                                    |
| territor Parkey Ne  territor Parkey Ne  territor Parkey Detail  territor Parkey 2410240001 3024-11-11 0F46 (AdadDecognad) atlon Charge-Discharge Co 0                                                                                                    | Adda      Battery Detail     Battery Detail     Detail     De | Pack Detail     Pack Detail                                                                                                    | Realities         History         Desire           **# With the set of the set of the s |
| territor Ne Malery Ne<br>R Part of the second second                                                                                                    | Battery Detail     Battery Detail     Detail     2410240001     2024-11-11 09-40 (Auerthumpton)      formation     Charge-Discharge     Temperature     Maximum Temperature Value:     20.4cc      Minimum Temperature Value:                                                                                                    | Pack Detail     Pack Detail     Pack Detail     Pack Detail     Pack Contail     Pack Contail     Pack Contail     Pack Containers     Cell Voltage Cell Ter      Rack: Information     Cell Voltage     Cell Ter      Rack: Information     Pack     Pack | Number         Hotery         Desire           * 4 %         ● 0 (00 001)         ● 0 (00 001)           * 4 %         ● 0 (00 001)         ● 0 (00 001)           • 2 ± 102 00001-01<br>2020-11-11 00 +00 (0 unal/banghad)         ●         ●           tsic information         Call Vultage         Call Tomp           Coll Voltage         1         2         3         4         5           3.226 × 3.326 × 3.327 × 3.327 × 3.327 × 3.327         3.327 × 3.327 × 3.327 × 3.327         3.327 × 3.327 × 3.327 × 3.327                                                                                                    |
|                                                                                                    | Battery Detail     Battery Detail     Document     Document     D | Pack Detail     Pack Detail     Pack Deta | Number         History         Desires           *4 %         ● B (B) (Post)         ● B (B) (Post)           • ●         Pack Detail         ●           • ●         • B (B) (Post)         ●           • ●         Pack Detail         ●           • ●         • B (B) (Post)         ●           • ●         • B (B) (Post)         ●           • ●         • ●         ●           • ●         • ●         ●           • ●         • ■         ●           • ■         • ●         ●           • ■         • ●         ●           • ■         • ●         • ●           • ■         • ■         ●           • ■         • ■         • ●           • ■         • ■         • ■           • ■         • ■         • ■           • ■         • ■         • ■           • ■         • ■         • ■           • ■         • ■         • ■           • ■         • ■         • ■           • ■         • ■         ●           • ■         • ■         ●           • ■         • ■         ● <td< td=""></td<>                                                                                                    |
|                                                                                                    | Action of the second of the second of t | Pack Detail     Pack Detail     Pack Deta | Number         Holdery         Desires           * 4 R         ← 0 B (0 0 mm)         ← 0 B (0 0 mm)           • • • • • • • • • • • • • • • • • • •                                                                                                    |
| te version in alloy in a second in a second in a secon                                                                                                    | Additional Construction     Additional Construction     Additional Constend Construction     Additino     Additino     Additino     Addit | Pack Detail     Pack Detail     Pack Deta | Number         Heatery         Desires           ▲ 01 (2017)         ▲ 01 (2017)         ▲ 01 (2017)           ▲ 01 (2017)         ■ 01 (2017)         ■ 01 (2017)           ▲ 01 (2017)         ■ 01 (2017)         ■ 01 (2017)           ■ 01 (2017)         ■ 01 (2017)         ■ 01 (2017)           ■ 01 (2017)         ■ 01 (2017)         ■ 01 (2017)           ■ 01 (2017)         ■ 01 (2017)         ■ 01 (2017)           ■ 01 (2017)         ■ 01 (2017)         ■ 01 (2017)           ■ 01 (2017)         ■ 01 (2017)         ■ 01 (2017)           ■ 01 (2017)         ■ 01 (2017)         ■ 01 (2017)           ■ 01 (2017)         ■ 01 (2017)         ■ 01 (2017)           ■ 01 (2017)         ■ 01 (2017)         ■ 01 (2017)           ■ 01 (2017)         ■ 01 (2017)         ■ 01 (2017)           ■ 01 (2017)         ■ 01 (2017)         ■ 01 (2017)           ■ 01 (2017)         ■ 01 (2017)         ■ 01 (2017)           ■ 01 (2017)         ■ 01 (2017)         ■ 01 (2017)           ■ 01 (2017)         ■ 01 (2017)         ■ 01 (2017)           ■ 01 (2017)         ■ 01 (2017)         ■ 01 (2017)                                                                                                    |
|                                                                                                    | Addition of the second second se | Pack Detail     Pack Detail     Pack Deta | Number         Heatery         Desires           ▲ 01         ● 0100 011         ● 0100 011           ▲ Pack Detail         ■         ■           ▲ 2410240001-01         2020-11-11 01 of 01 (Saudhengelat)         ■           Size-11-11 01 of 01 (Saudhengelat)         ■         ■           Size-11-11 01 of 01 (Saudhengelat)         ■         ■           Size-11-11 01 of 01 (Saudhengelat)         ■         ■           Size-11-11 01 of 01 (Saudhengelat)         ■         ■           Size-12-11 10 of 01 (Saudhengelat)         ■         ■           Size-13-22 01 Size-13-23         Size-13-23         ■         ■           Size-13-22 02 Size-13-23         Size-13-23         Size-13-23         Size-13-23           Size-13-22 02 Size-13-23         Size-13-23         Size-13-23         Size-13-23           Size-13-22 02 Size-13-23         Size-13-23         Size-13-23         Size-13-23           Size-13-22 02 Size-13-23         Size-13-23         Size-13-23         Size-13-23           Size-13-22 02 Size-13-23         Size-13-23         Size-13-23         Size-13-23           Size-13-22 02 Size-13-23         Size-13-23         Size-13-23         Size-13-23                                                                                                    |
| tion Charge-Discharge Temperatu<br>rege-Discharge                                                                                                    | Battery Detail     Battery Detail     Detail     D | Pack Detail     Pack Detail     Pack Deta | Number         Heatery         Desires                • ■ # Heatery               ■ ■ Heatery               ■ ■ Heatery               ■ ■ Heatery               ■ ■ Heatery               ■ ■ Heatery               ■ ■ Heatery               ■ ■ Heatery               ■ ■ Heatery               ■ ■ Heatery               ■ ■ Heatery               ■ ■ ■ Heatery               ■ ■ ■ Heatery               ■ ■ ■ Heatery               ■ ■ ■ Heatery               ■ ■ ■ Heatery               ■ ■ ■ Heatery               ■ ■ ■ Heatery               ■ ■ ■ Heatery               ■ ■ ■ Heatery               ■ ■ ■ Heatery               ■ ■ ■ = ■ = ■ = = ■ = = ■ = = = = = = = = = = = = = = = = = = = =                                                                                                    |
|                                                                                                    | Battery Detail     Battery Detail     Detail     D | Pack Detail     Pack Detail     Pack Deta | Number         History         Desires           ▲ # 100 res1         ▲ # 100 res1         ▲ # 100 res1           ▲ # A * *         ■ # 100 res1         ■ # 100 res1           ▲ # A * *         ■ # 100 res1         ■ # 100 res1           ▲ # A * *         ■ # 100 res1         ■ # 100 res1           ▲ # A * *         ■ # 100 res1         ■ # 100 res1           ■ # A * *         ■ # 100 res1         ■ # 100 res1           ■ # A * *         ■ # 100 res1         ■ # 100 res1           ■ # A * *         ■ # 100 res1         ■ # 100 res1           ■ # # A * *         ■ # 100 res1         ■ # 100 res1           ■ # # 2 * *         ■ # 2 * *         ■ # 4 * 5           ■ # # 2 * *         ■ # 2 * *         ■ # 100 res1           ■ # # # # 100 res1         ■ # 100 res1         ■ # 100 res1           ■ # # # # # # # # # # # # # # # # # # #                                                                                                    |
| Tenning Battery Capacity:  Construction  Construction  Co                                                                                                    | Arther Detail     Autory Detail     Detail     Det | Peck Detail     Peck Detail     Peck Deta | Number         Holdery         Density           ▲ 0 (0) (0) (0) (0) (0) (0) (0) (0) (0) (                                                                                                    |
|                                                                                                    | Att Constant of the second of the second of the secon | Peck Detail     Peck Detail     Peck Detail     Detail     De | Number         Heatery         Desires                • ■ RED 011               • ■ RED 011               • ■ RED 011                 • • ■ Red Detail               • ■ RED 011               ■                 • ■ Red Detail               • ■ Red Detail               ■                 • ■ Red Detail               • ■ Red Detail               ■                 • ■ Red Detail               • ■ Red Detail               ■                 • ■ Red Detail               • ■ Red Detail               ■                 • ■ Red Detail               • ■ Red Netail               ■                 • ■ Red Netail               • ■ Red Netail               ■                 • ■ Red Netail               • ■ Red Netail               ■                 • ■ Red Netail               • ■ Red Netail               • ■ Red Netail                 1             • ■ Red Netail               • ■ Red Netail               ■ Red Netail                 3.226                                                                                                    |
| Denoise Polacy Ne<br>Polacy Detail<br>Polacy Detail<br>Po | • • • • • • • • • • • • • • • • • • •                                                                                                    | Pack Detail     Pack Detail     Pack Deta | Native         History         Date:                • ■ REC Pack               ● ■ REC Pack               ■ ■ REC Pack                 • ■ REC Pack               • ■ REC Pack               ■ ■ REC Pack               ■                 • ■ REC Pack               • ■ REC Pack               ■               ■               ■               ■               ■               ■               ■               ■               ■               ■               ■               ■               ■               ■               ■               ■               ■               ■               ■               ■               ■               ■               ■             ■                                                                                                    |

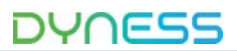

#### Schritt 6 OTA Helper in der App

Falls Nutzer ein BMS-Firmware-Update per OTA durchführen müssen, kann der Installateur einen Aktivierungscode bereitstellen. Das Update dauert 1-10 Minuten. Währenddessen darf die App nicht geschlossen oder die Batterie ausgeschaltet/neugestartet werden.

Die detaillierten Schritte sind wie folgt:

| ?≎ h."                               | @ 10 10:15  | "4S            |                   | @ 🗑 🗐 10:16       | ?#€           |                    | <b>4 0 </b> 10:54                     | 2 h."            |                 | @ 🗑 🖅 1448 |
|--------------------------------------|-------------|----------------|-------------------|-------------------|---------------|--------------------|---------------------------------------|------------------|-----------------|------------|
|                                      |             | ÷              | OTA Helper        | Redeem            | ÷             | OTA Helper         | Redeem                                | ÷                | OTA Helper      | Redeem     |
| O User 70763855                      | tash sam    | Available firm | nware             | /                 | Available fir | mware              |                                       | Available fir    | mware           |            |
| yuximei@uyiness-                     | -techcom    |                |                   | 10                |               |                    |                                       | Device           | BMS             |            |
|                                      |             |                |                   |                   |               |                    |                                       | Type<br>Firmware | TowerPro APP    | 241030 16  |
| User Profile                         | >           |                |                   |                   |               |                    |                                       | Name             | 2008_01         |            |
| Modify Password                      | >           |                |                   |                   |               | Redeem code        |                                       | Version          | V119            |            |
| & Account Cancellation               | >           |                |                   |                   | Please ent    | er your firmware u | pgrade                                | Release<br>Time  | 2024-10-30 16   | :23:45     |
| Languages                            | English >   |                | Amo •             |                   | 2235          | Ce Ce              |                                       | Firmware<br>Size | 90112           |            |
| OTA Helper                           | >           |                | · <u>(</u>        |                   | 2233          |                    | 1                                     | Comments         |                 |            |
|                                      |             |                | No data available |                   | Cano          | el Re              | edeem                                 | Expiration       | 2024-11-12 10   | :51:45     |
| (i) About                            | V2.0.2 >    |                |                   |                   |               |                    |                                       |                  | Firmware Upgrad |            |
|                                      |             |                |                   |                   |               |                    |                                       |                  |                 |            |
|                                      |             |                |                   |                   |               |                    |                                       |                  |                 | mt - C     |
|                                      |             |                |                   |                   |               |                    |                                       |                  |                 |            |
| 습 때<br>Overview History              | A Me        |                |                   |                   |               |                    |                                       |                  |                 |            |
| ાંથી છે.                             | 👁 🛍 💷 14:50 |                | _                 | <b>● 0</b> (10:58 | °.d €         | _                  | • • • • • • • • • • • • • • • • • • • |                  |                 |            |
| ← OTA Helper                         |             | ÷              | OTA Helper        |                   | ÷             | OTA Helper         |                                       |                  |                 |            |
| Current power stations               |             | Current powe   | er stations       |                   | Current pow   | ver stations       |                                       |                  |                 |            |
| Name of                              |             | Name of        |                   |                   | Name of       |                    |                                       |                  |                 |            |
| the plant                            | 210         | the plant      | Dyness-Iowerr     | -10               | the plant     | Dyness-TowerPr     | 0                                     |                  |                 |            |
| Selected firmware                    |             | Selected firm  | iware             |                   | Selected firm | nware              |                                       |                  |                 |            |
| Device BMS                           |             | Up             | grading in prog   | ress              | Rer           | note upgrade res   | ults                                  |                  |                 |            |
| Type<br>Firmware <b>TowerPro_APP</b> | _241030_16  |                | Ō                 |                   |               | 00:03:13           |                                       |                  |                 |            |
| Name 2008_01                         |             | 3              | 00:00:03          | 3                 |               | Success            | _                                     |                  |                 |            |
| Version V119                         |             |                | Cancel            | 0                 |               | Done               | _                                     |                  |                 |            |
| Select the device to be upgr         | aded        |                | -                 |                   |               |                    |                                       |                  |                 |            |
| Battery: 2410240001                  |             | Batter         | y: 2410240001     |                   | • Batte       | ry: 2410240001     |                                       |                  |                 |            |
| 2024-11-11 14:46(Asia/Shang          | ghai)       | 2024-11        |                   | gital)            | 2024-1        |                    |                                       |                  |                 |            |
|                                      |             |                |                   |                   |               |                    |                                       |                  |                 |            |
|                                      |             |                |                   | 6                 |               |                    |                                       |                  |                 |            |
| Upgrade Now                          |             |                | Upgrade Now       |                   |               | Upgrade Now        |                                       |                  |                 |            |
|                                      |             |                |                   |                   |               |                    |                                       |                  |                 |            |
|                                      |             |                |                   |                   |               |                    |                                       |                  |                 |            |

Nachdem die App anzeigt, dass das Upgrade erfolgreich war, können Sie manuell zur Hauptansicht der Anlage zurückkehren.

Schritt 7 Parallelsystem

# Wichtig:

Die Parallelschaltung der Tower Pro-Serie und alle anderen damit verbundenen Arbeiten dürfen nur von professionellen und qualifizierten Elektrikern durchgeführt werden. Die Gesamtspannungsdifferenz zwischen den Clustern beträgt weniger als 20 V; der SOC jedes Clusters sollte 100% betragen und der zeitliche Abstand zwischen dem neu hinzugefügten Cluster und dem bestehenden Cluster sollte weniger als 6 Monate betragen. Es dürfen maximal 12 Tower Pro-Cluster parallel angeschlossen werden.

1. Parallelschaltung

Das allgemeine Konfigurationsdiagramm des Tower Pro in Parallelschaltung sieht wie folgt aus. Nehmen wir zum Beispiel drei Cluster:

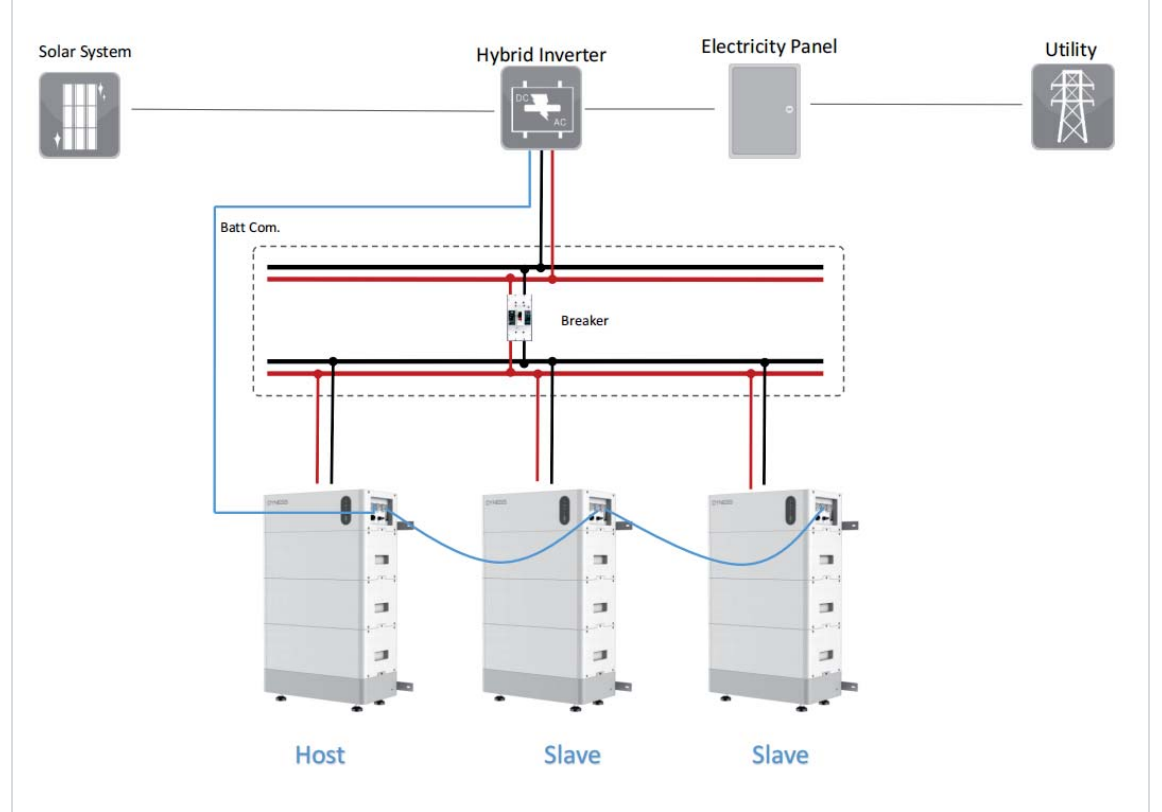

Abbildung 5-5 Allgemeines Konfigurationsdiagramm des Tower Pro

Kommunikationsnetzwerkkabelverbindung zwischen Tower pro und Tower pro: Standard-Netzwerkkabele

Bei parallelen Multi-Cluster-Systemen besteht die Kommunikationsleitungsverbindung zwischen den Clustern aus Parallel 2 des Hosts und Parallel 1 des zweiten Clusters (Sklave) usw. Schließen Sie dann einen 120-Ω-CAN-Widerstand an den Anschluss von Parallel 1 des Masters und Parallel 2 des letzten Sklaven an. Stellen Sie die Stabilität der CAN-Kommunikation sicher.

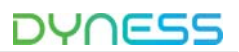

# Schritt 7 Parallelsystem DYNESS DYNESS 51 10 Kommunikationsnetzwerkkabelverbindung zwischen Wechselrichter und Tower Pro (Host): CAN/RS485 der BDU des Tower Pro mit dem Kommunikationsanschluss des Wechselrichters verbunden **DYNESS** Achtung

- Die parallel geschalteten Tower Pro müssen das gleiche Modell und die gleiche Kapazität haben.
- During capacity expansion, make sure SOC of each module is 100%.
- Stellen Sie sicher, dass der SOC aller Module bei 100% liegt, bevor Sie eine Kapazitätserweiterung durchführen

# 4 Wartung

#### Fehlersuche

# n Gefahr

Das Batteriesystem ist ein Hochspannungs-Gleichstromsystem. Stellen Sie sicher, dass der Installationsbereich des Tower Pro stabil und zuverlässig ist.

Bitte stellen Sie sicher, dass das Batteriesystem ausgeschaltet ist, bevor Sie es anschließen. Falls die Batterie direkt mit dem Wechselrichter verbunden wird, ohne dass sie ausgeschaltet wurde, kann dies zu Stromschlägen oder Schäden am Wechselrichter führen.

Andernfalls kann das System nicht ordnungsgemäß funktionieren. Die Batteriespannung ist sehr hoch – achten Sie auf Ihre eigene Sicherheit bei Messungen.

| Nr.                         | Problem                                                                                               | Mögliche Ursachen                                                                                                    | Lösung                                                                                                    |
|-----------------------------|----------------------------------------------------------------------------------------------------|----------------------------------------------------------------------------------------------------|----------------------------------------------------------------------------------------------------|
| 1                           | Das Drücken der<br>"WAKE"-Taste<br>schaltet das Gerät<br>nicht ein, und die<br>Anzeige bleibt<br>aus. | Der BDU DC-<br>Leistungsschalter ist<br>nicht eingeschaltet.                                                                                    | Schalten Sie den BDU DC-<br>Leistungsschalter ein.                                                                                              |
|                             |                                                                                                    | Die Batteriespannung ist<br>stark abgesunken (<80<br>V) oder beschädigt.                                                                        | Kontaktieren Sie den Batteriehersteller<br>für eine weitere Inspektion.                                                                         |
| D<br>"V<br>2 ei<br>Ai<br>rc | Das Drücken der<br>"WAKE"-Taste<br>schaltet das Gerät<br>ein, aber die                                | Unsachgemäße<br>Platzierung der Batterien<br>und der BDU während<br>der Installation führt zu<br>einer Fehlausrichtung<br>der Blindsteckstifte. | Überprüfen Sie den Blindsteckstift und<br>setzen Sie den fehlplatzierten<br>Blindsteckstift zurück.                                             |
|                             | ein, aber die<br>Anzeige bleibt<br>rot.                                                               | Schutz des<br>Batteriesystems.                                                                                                    | Laden Sie die Batterie auf, um den<br>Schutzmodus zu verlassen, oder<br>kontaktieren Sie den Batteriehersteller<br>für eine weitere Inspektion. |
| 3                           |                                                                                                    | Die Batterie befindet sich<br>im Tiefentladungsschutz.                                                                                          | Laden Sie die Batterie auf, um den<br>Schutzmodus zu verlassen.                                                                                 |
|                             | Die Batterie hat<br>keine<br>Spannungsausga                                                           | Kommunikationsfehler<br>mit dem Wechselrichter.                                                                                                 | Überprüfen Sie, ob die Verbindung des<br>Kommunikationskabels und die PIN-<br>Belegung korrekt sind.                                            |
|                             | De.                                                                                                   | Der Wechselrichter weist<br>einen Fehler auf.                                                                                                   | Überprüfen Sie Wechselrichterfehler<br>und setzen Sie den Wechselrichter<br>zurück.                                                             |

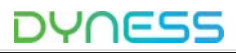

|   | Dattariashashalta                                                           | BDU-Gleichstrom-<br>Leistungsschalter ist<br>geöffnet                                     | Schalten Sie den BDU DC-<br>Leistungsschalter ein.                                                                                                    |
|---|-----------------------------------------------------------------------------|-------------------------------------------------------------------------------------------|----------------------------------------------------------------------------------------------------|
| 4 | ng                                                                          | Die Batterie befindet sich<br>im Tiefentladungsschutz.                                    | Laden Sie die Batterie auf, um den<br>Schutzmodus zu verlassen.                                                                                                    |
|   |                                                                             | Die Batterie befindet sich<br>im Schlafmodus                                              | Halten Sie die "WAKE"-Taste ca. 15<br>Sekunden lang gedrückt.                                                                                                    |
|   | SOC-Sprünge<br>während des<br>Lade- und<br>Entladevorgangs<br>der Batterie. | Das Batteriesystem<br>wurde lange Zeit nicht<br>vollständig aufgeladen<br>und kalibriert. | Führen Sie eine vollständige<br>Ladekalibrierung durch.                                                                                                    |
| 5 |                                                                             | Inkonsistenter SOC der<br>Batteriemodule.                                                 | Das System führt 10 bis 30 vollständige<br>Ladeausgleichszyklen durch (abhängig<br>vom SOC-Unterschied der Module<br>variiert die Anzahl der vollständigen<br>Ladeausgleiche);<br>oder laden Sie jedes Batteriemodul<br>separat mit der BDU und einer<br>Gleichstromversorgung vollständig auf. |
|   |                                                                             | Unterschiede in der<br>Zellkonsistenz oder<br>Zellenschäden.                              | Kontaktieren Sie den Batteriehersteller<br>für eine weitere Inspektion.                                                                                                    |

#### Austausch der Hauptkomponenten

Austausch des Batteriecontrollers (BDU)

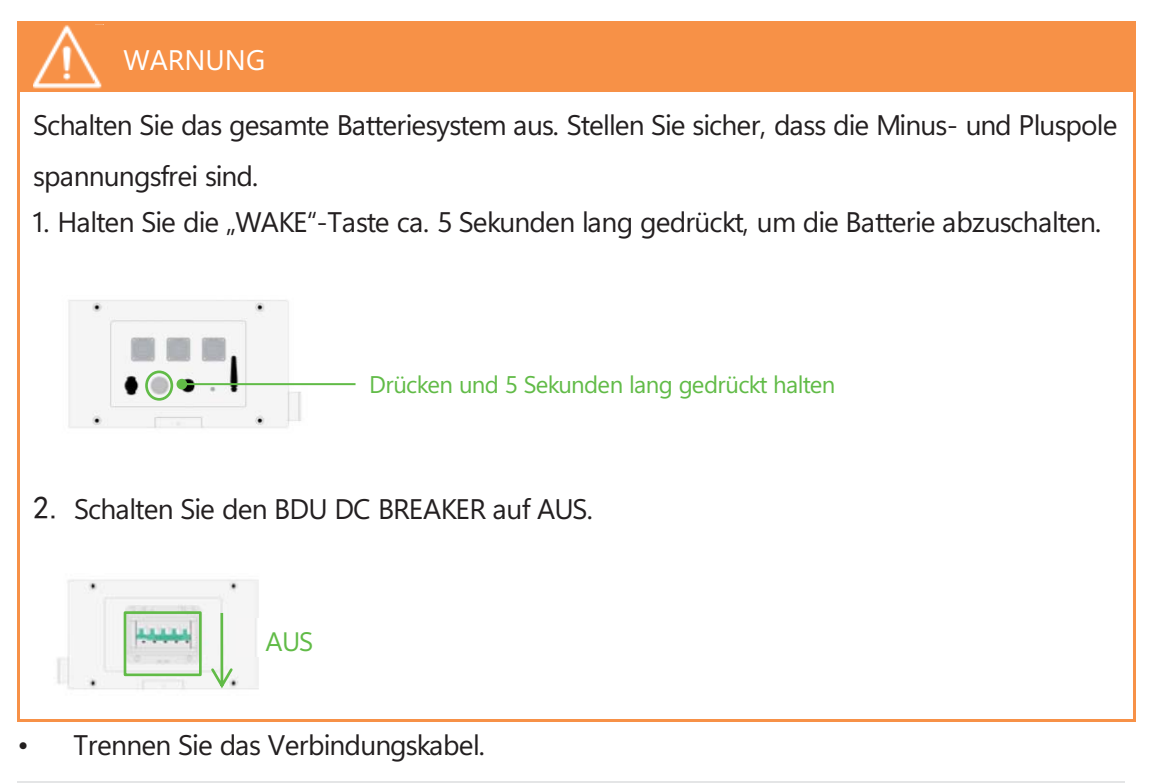

 $\ensuremath{\mathbb{C}}$  Dyness behält sich das Urheberrecht an diesem Dokument vor.

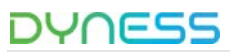

• Entfernen Sie die zwei Schrauben an der BDU und entnehmen Sie die BDU aus dem System.

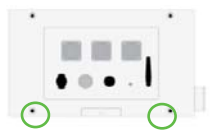

Abbildung 4-1 BDU rechter Stecker

- Tauschen Sie die BDU aus und befestigen Sie sie mit zwei Schrauben.
- Nach dem Austausch der neuen BDU muss der Batterie-Selbsttest erneut durchgeführt werden (siehe P19 Tabelle 3-2 Batterietestsystem).

#### GEFAHR

# 🔨 danger

Die Wartung der Batterie darf nur von geschultem und autorisiertem Fachpersonal durchgeführt werden.

Schalten Sie das Batteriesystem vor der Wartung aus.

Spannungsprüfung:

[Regelmäßige Wartung] Überprüfen Sie die Batteriesystemspannung mit der

Überwachungssoftware. Prüfen Sie, ob die Systemspannung normal ist, z. B. ob die Spannung einzelner Zellen außerhalb des zulässigen Bereichs liegt.

Spannungsprüfung:

[Regelmäßige Wartung] Überprüfen Sie den SOC des Batteriesystems mit der Überwachungssoftware.

Prüfen Sie, ob der SOC der Batterien normal ist.

#### Kabelprüfung:

[Regelmäßige Wartung] Führen Sie eine Sichtprüfung aller Kabel des Batteriesystems durch. Überprüfen Sie, ob Kabel beschädigt, gealtert oder locker sind.

#### Ausgleich:

[Regelmäßige Wartung] Das Batteriesystem wird unausgeglichen, wenn es über einen längeren Zeitraum nicht vollständig aufgeladen wurde. Lösung: Führen Sie alle 10 Monate eine Ausgleichswartung (volle Ladung) durch. Diese Wartung sollte durchgeführt werden, wenn externe Geräte wie die Überwachungssoftware sowie Batterie und Wechselrichter ordnungsgemäß kommunizieren.

Überprüfung des Ausgangsrelais:

[Regelmäßige Wartung] Überprüfen Sie das Ausgangsrelais unter geringer Last (niedriger Strom) im AUS- und EIN-Zustand. Hören Sie, ob das Relais klickt – dies zeigt an, dass es normal schaltet.

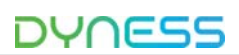

# 5 Lagerung

Für eine langfristige Lagerung (mehr als 3 Monate) sollten die Batteriezellen bei einer Temperatur von 5 bis 45°C, einer relativen Luftfeuchtigkeit von <65% und in einer nicht korrosiven Umgebung aufbewahrt werden.

Das Batteriemodul sollte innerhalb eines Temperaturbereichs von 5 bis 45°C in einer trockenen, sauberen und gut belüfteten Umgebung gelagert werden. Vor der Lagerung sollte die Batterie auf 50-55% SOC aufgeladen werden.

Wir empfehlen, das Batteriesystem alle 10 Monate zu aktivieren (Entladen und Laden). Für bereits installierte und genutzte Batteriesysteme ist es notwendig, die Batterie regelmäßig vollständig aufzuladen, um den SOC zu kalibrieren. Es wird empfohlen, mindestens alle 2 Wochen eine vollständige Ladung und Kalibrierung durchzuführen..

## ACHTUNG

Die Lebensdauer der Batterie wird erheblich verkürzt, wenn die oben genannten Lagerungsanweisungen nicht beachtet werden.

# 6 Versand

Das Batteriemodul wird vor dem Versand auf 50% SOC oder gemäß Kundenanforderungen voraufgeladen. Die verbleibende Kapazität der Batteriezellen hängt von der Lagerungszeit und den Bedingungen nach dem Versand ab.

Die Batteriemodule entsprechen dem UN38.3-Zertifizierungsstandard.

Insbesondere müssen die speziellen Vorschriften für den Straßengüterverkehr und das aktuelle Gesetz über Gefahrgüter, insbesondere das ADR (Europäisches Übereinkommen über die internationale Beförderung gefährlicher Güter auf der Straße) in der jeweils gültigen Fassung, beachtet werden.

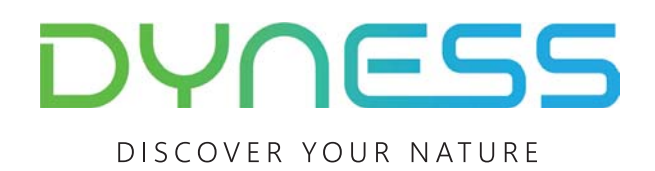

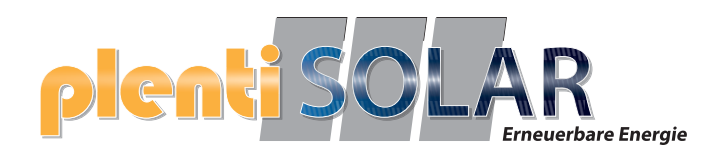

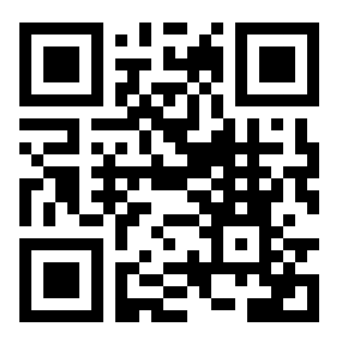

www.plentisolar.de